Your Global Automation Partner

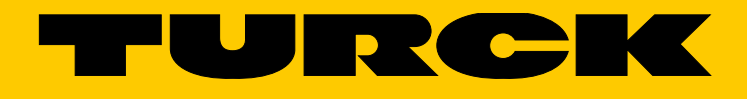

# PROFINET Controller/Device Commissioning in CODESYS 3

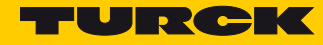

## **Table of Contents**

| 1                                         | About these instructions                                                                                                    | 3                                      |
|-------------------------------------------|----------------------------------------------------------------------------------------------------|----------------------------------------|
| 1.1                                       | Target Groups                                                                                                    | 3                                      |
| 1.2                                       | Explanation of Symbols                                                                                                    | 3                                      |
| 2                                         | Creating a CODESYS Project and Configuring the Network                                                                                                    | 5                                      |
| 2.1                                       | Installing a CODESYS package                                                                                                    | 5                                      |
| 2.2                                       | Create CODESYS Standard Project with TBEN-LPLC                                                                                                    | 6                                      |
| 2.3                                       | Configuring the Network                                                                                                    | 7                                      |
| 2.3.1                                     | Configuring the Ethernet Interface                                                                                                    | 8                                      |
| 3                                         | Using the Device as PROFINET Controller                                                                                                    | 11                                     |
| 3.1                                       | Creating a CODESYS Project and Configuring the Network                                                                                                    | 11                                     |
| 3.2                                       | Configuring the Device as PROFINET Controller                                                                                                    | 12                                     |
| 3.2.1<br>3.2.2                            | Adding the PROFINET Controller to the Project<br>PROFINET tasks in CODESYS                                                                                                    | 12<br>13                               |
| 3.3                                       | Configuring PROFINET Devices                                                                                                    | 14                                     |
| 3.3.1<br>3.3.2<br>3.3.3<br>3.3.4<br>3.3.5 | Installing the GSDML-files<br>Scan Network for PROFINET Devices<br>Adding PROFINET Devices Manually<br>Configuring the BL20 station<br>Configuring the TBEN-S2-4IOL (IO-Link Master)<br>- Configuring the Empty Slots 2 – 5 (IO-Link-Ports)<br>- Configuring the Empty Slots 6 – 8 (Diagnostics, IO-Link-Events, Module Status) | 14<br>15<br>17<br>19<br>20<br>21<br>25 |
| 3.4                                       | Communication Settings for PROFINET Devices                                                                                                    | 29                                     |
| 3.4.1<br>3.4.2                            | Assigning the IP Address and the Station Name<br>Setting the communication parameters (Send Clock, Reduction Ratio, Phase)                                                                                                    | 29<br>30                               |
| 3.5                                       | Requesting the Device Status in the Program                                                                                                    | 31                                     |
| 3.6                                       | Using IO-Link Function Blocks for CODESYS                                                                                                    | 32                                     |
| 4                                         | Using the Device as PROFINET Device                                                                                                    | 35                                     |
| 4.1                                       | Creating a CODESYS Project and Configuring the Network                                                                                                    | 35                                     |
| 4.2                                       | Configuring the PROFINET Device                                                                                                    | 36                                     |
| 4.2.1<br>4.2.2                            | Adding the PROFINET Device to the Project<br>Configuring the PROFINET Device (CDS3 PN-Device) in TIA Portal<br>- Installing the GSDML-file<br>- Configuring the PROFINET parameters<br>- Configuring the in- and output data                                                                                                    | 36<br>39<br>39<br>40<br>41             |

Hans Turck GmbH & Co. KG | T +49 208 4952-0 | F +49 208 4952-264 | more@turck.com | www.turck.com

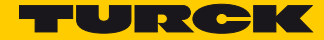

## 1 About these instructions

These instructions describe the commissioning of the CODESYS 3 programmable Turck devices as PROFINET Controller and PROFINET Device on the example of the compact controller TBEN-L...-PLC-10.

The instructions are valid for the following devices:

|                     | Compact controller | HMI/PLC      | Programmable<br>gateways        |
|---------------------|--------------------|--------------|---------------------------------|
|                     | TBEN-LPLC          | TX500 series | BL20-PG-EN-V3/<br>BL67-PG-EN-V3 |
| PROFINET Controller | <b>v</b>           | <b>v</b>     | -                               |
| PROFINET Device     | <b>v</b>           | -            | <ul> <li>✓</li> </ul>           |

#### 1.1 Target Groups

These instructions are aimed at qualified personnel and must be carefully read by anyone mounting, commissioning, operating, maintaining, dismantling or disposing of the device.

#### 1.2 Explanation of Symbols

The following symbols are used in these instructions:

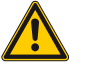

#### DANGER!

DANGER indicates an immediately dangerous situation, with high risk, the death or severe injury, if not avoided.

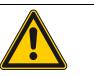

#### WARNING!

WARNING indicates a potentially dangerous situation with medium risk, the death or severe injury, if not avoided.

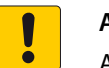

#### ATTENTION!

ATTENTION indicates a situation that may lead to property damage, if it is not avoided.

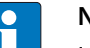

#### NOTE

In NOTES you find tips, recommendations and important information. The notes facilitate work, provide more information on specific actions and help to avoid overtime by not following the correct procedure.

#### ➤ CALL TO ACTION

This symbol identifies steps that the user has to perform.

#### → RESULTS OF ACTION

This symbol identifies relevant results of steps

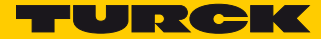

# 2 Creating a CODESYS Project and Configuring the Network

Turck provides the CODESYS version actually released for the devices under www.turck.com. This version contains the necessary Turck device packages.

- > Download CODESYS from www.turck.com and install it.
- ➡ The installed CODESYS version contains all necessary CODESYS packages and device description files.

### 2.1 Installing a CODESYS package

If another CODESYS version is used, first of all the package for the used Turck device has to be installed.

- Download the CODESYS package for the used device under www.turck.com. In the following example, the TBEN-L...-PLC-10 is used.
- ➤ Install the package using the CODESYS Package Manager "Tools → Package Manager".

| 0 | Package Manager                          |              |                   |                            |                     | ×                                                                                 |
|---|------------------------------------------|--------------|-------------------|----------------------------|---------------------|-----------------------------------------------------------------------------------|
|   | Currently installed packages:<br>Refresh |              |                   | Sort by                    | : Name 💌            | Install                                                                           |
|   | Name                                     | Version      | Installation date | Update info                | License info        | Uninstall                                                                         |
|   | CODESYS SoftMotion                       | 4.0.0.1      | 23.11.2016        | Version 4.1.1.0 available! | No license required | Details                                                                           |
|   | TBEN-Lx-PLC-10                           | 1.0.3.0      | 24.01.2017        |                            | No license required |                                                                                   |
|   |                                          |              |                   |                            |                     | Updates<br>Search updates<br>Download<br>CODESYS Store<br>Rating<br>CODESYS Store |
|   | Display versions 🛛 Sear                  | ch updates i | n background      |                            |                     | Close                                                                             |

Fig. 1: Package Manager in CODESYS

The CODESYS package contains all necessary files:

- CODESYS Device Description,
- CODESYS libraries,
- GSDML file,
- EDS-file,
- ····

## 2.2 Create CODESYS Standard Project with TBEN-L...-PLC-...

> Create a new standard project with TBEN-L...-PLC-... as CODESYS device.

| Standard Pi | roject                                                                                                   |                                                                                                    | × |
|-------------|----------------------------------------------------------------------------------------------------|----------------------------------------------------------------------------------------------------|---|
|             | You are about<br>objects within<br>- One program<br>- A program PI<br>- A cyclic task<br>- A reference I | to create a new standard project. This wizard will create the following<br>this project:<br>mable device as specified below<br>LC_PRG in the language specified below<br>which calls PLC_PRG<br>to the newest version of the Standard library currently installed. |   |
|             | <u>D</u> evice:<br>PLC_PRG in:                                                                           | TBEN-Lx-PLC-1x (Turck) Structured Text (ST) OK Cance                                                                                                    | • |

Fig. 2: Selecting the TBEN-L...-PLC-... as CODESYS device

→ The CODESYS project is created.

| le Edit View Project Build Online Det                                                                                                    | ug Iools Window Help<br>Matika       - [î | ∣oçică → = ⊀  | [≡ e≡ q≡ +≡ \$     | ◇   🛒   🖶                                    |          |                   |
|----------------------------------------------------------------------------------------------------|-------------------------------------------|---------------|--------------------|----------------------------------------------|----------|-------------------|
| vices 👻 🕈 🗙                                                                                                    | EDs X                                     |               |                    |                                              |          |                   |
| TBEN-Lx_PLC-10         Image: Comparison of the comparison of the comp | LEDs I/O Mapping                          | Find          |                    | Filter Show a                                | 11       |                   |
| PLC Logic                                                                                                    | Chabura                                   | Variable      | M. Channel         | Address                                      | Туре     | l Description     |
| = 💭 Application                                                                                                    | Juarus                                    | <b>*</b> >    | LED 4 (green)      | %QX8000.0                                    | BIT      | LED 4 (green)     |
| Library Manager                                                                                                    | Information                               | - <b>*</b> ø  | LED 4 (red)        | %QX8000.1                                    | BIT      | LED 4 (red)       |
| PLC_PRG (PRG)                                                                                                    |                                           | <b>*</b> @    | LED 5 (green)      | %QX8000.2                                    | BIT      | LED 5 (green)     |
| Task Configuration                                                                                                    |                                           |               | LED 5 (red)        | %QX8000.3                                    | BIT      | LED 5 (red)       |
| 🖿 💓 MainTask                                                                                                    |                                           |               | LED 6 (green)      | %QX8000.4                                    | BIT      | LED 6 (green)     |
| PLC_PRG                                                                                                    |                                           | **            | LED 6 (red)        | %QX8000.5                                    | BIT      | LED 6 (red)       |
| LEDs (LEDs)                                                                                                    |                                           | <b>K</b> ø    | LED 7 (green)      | %QX8000.6                                    | BIT      | LED 7 (green)     |
| Local_IO (Local IO)                                                                                                    |                                           | <b>*</b> ø    | LED 7 (red)        | %QX8000.7                                    | BIT      | LED 7 (red)       |
| DXP (DXP)                                                                                                    |                                           | <b>K</b> ø    | APPL LED (green)   | %QX8001.0                                    | BIT      | APPL LED (gree    |
| Diagnostics (Diagnostics)                                                                                                    |                                           | - <b>K</b>    | APPL LED (red)     | %QX8001.1                                    | BIT      | APPL LED (red)    |
|                                                                                                    |                                           | LED 4 (green) | Reset Mapping Alwa | ys update variables:<br>= Map to existing va | Use pare | nt device setting |
| • III                                                                                                    |                                           | Bus Cycle Ta  | use parent bus cy  | cle setting 👻                                |          |                   |

Fig. 3: CODESYS project

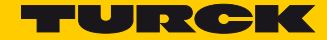

Additionally to the PLC logic, the project contains:

- 5 LEDs for free use in the program (LEDs)
  - Each LED uses 2 bit in the process output data of the device. They are automatically mapped to the output bits %QX8000.0 to QX8001.1 (see Fig. 3: CODESYS project (page 6)).
- Local IO (Local\_IO)
  - Process data and configuration of the device's local I/Os and the VAUX diagnostics
  - Diagnostics of the local I/Os and module status.
- 2 serial interfaces (COM0 and COM1)
  - Connection of RS232 and RS485 devices
- 1 CAN interface (CANbus)
  - Use of the device as CANopen Device, CANopen Manager or as SAE J1939 Manager

#### 2.3 Configuring the Network

Double clicking the entry "Device (TBEN-Lx-PLC-1x)" opens the "device" tab.

> Scan the network for TBEN-L...-PLC-10 via the "scan network..." button and select the device.

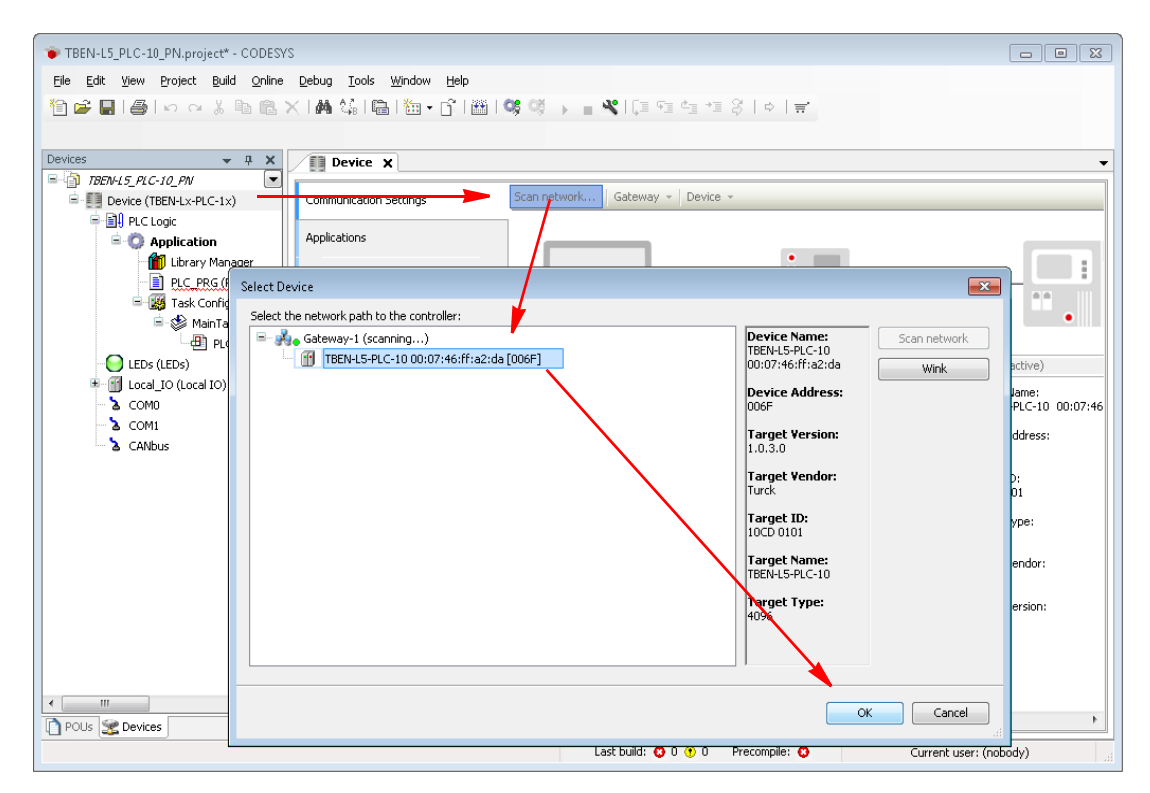

Fig. 4: Scan the network and select TBEN-L...-PLC-10 as device

#### 2.3.1 Configuring the Ethernet Interface

Right clicking the entry "Device (TBEN-Lx-PLC-1x)" opens context menu.

> Add the Ethernet interface via the "Add device..." function.

| Eile Edit View Project Build          | Debug Tools Window Help                                                                                                    |          |
|---------------------------------------|----------------------------------------------------------------------------------------------------|----------|
| 1 1 1 1 1 1 1 1 1 1 1 1 1 1 1 1 1 1 1 | <   內4 44。  陽   20 + 17   四   99 ( ) Add Device                                                                                                    |          |
| Devices                               | Name:     Ethernet       Action:     Action:       action:     Action:       append device     Insert device       bevice:     Vendor:       Vendor:     Call vendors>       Vendor:     Call vendors>       Vendor:     Fieldbusses       Id Folder     If Ethernet       Turck     3.5.8.10                                                                                                    | •        |
| a comi<br>a comi<br>a cantous         | ab clerkce       # ## Profinet IO         pdate Device       # to Object         skt Object With       # Display all versions (for experts only)         pott mappings from CSV       Display all versions (for experts only)         pott mappings from CSV       Display all versions (for experts only)         pott mappings from CSV       Display all versions (for experts only)         Display outdated versions       Information:         esset origin device [Device]       ## ## Profinet IO         wice Configuration       •         • (You can select another target node in the navisator while this window is open.) | D0:07:46 |
| III     POUs      Pous                | Add Device Close                                                                                                    | •        |

Fig. 5: Adding the Ethernet interface

→ The Ethernet interface is added to the project tree.

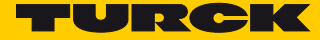

> Open the "Ethernet" tab by double clicking the Ethernet interface in the project tree.

| TBEN-L5_PLC-10_PN.project* - CODESYS                                                                           |                        |
|----------------------------------------------------------------------------------------------------|------------------------|
| <u>Eile Edit View P</u> roject <u>Build O</u> nline <u>D</u> ebug <u>T</u> ools <u>Wi</u> ndow <u>H</u> elp    |                        |
| 🎦 🖆 🔜   🎒   い つ ぶ 階 隠 X   構 🎎   簡   短 + 🗗   幽   🧐 ଔ 🗼 📲 💐   ほ 短 短 短 短 え ( ) ト                                  | <b>≓</b> ′             |
|                                                                                                    |                        |
| Devices V A X                                                                                                  | -                      |
| B TBENLIS_PIC-10_PN                                                                                            | •                      |
| E Device [connected] (TBEN-Lx-PLC- General                                                                     |                        |
| PLC Logic                                                                                                    | <u> </u>               |
| Application     Status     Output     Status     Output     Status     Output     Status     Output     Status |                        |
| Library Manager                                                                                                |                        |
| E PLC PKG (PKg)                                                                                                |                        |
| IP Address 192 , 168 , 0 , 1                                                                                   |                        |
| PLC_PRG Subnet Mask 255 . 255 . 0                                                                              |                        |
| - LEDs (LEDs) Network Adapters                                                                                 | <b>—</b>               |
| Energia Local_IO (Local IO)                                                                                    |                        |
| A COMO                                                                                                    |                        |
|                                                                                                    |                        |
| eth0 1921681111                                                                                                |                        |
| eth1 0000                                                                                                    |                        |
| eth2 0000                                                                                                    |                        |
| usb0 10.0.1                                                                                                    |                        |
|                                                                                                    |                        |
| IP Address 192 . 168 . 1 . 111                                                                                 |                        |
| Subnet Mask 255 255 0                                                                                          |                        |
|                                                                                                    |                        |
| Derauk dateway                                                                                                 |                        |
| MAC Address 00:07:46:FF:A2:DA                                                                                  |                        |
|                                                                                                    |                        |
| POUs Revices                                                                                                   | UNL                    |
| Last build: 📀 0 😗 0 Precompile: 📀                                                                              | Current user: (nobody) |

Fig. 6: Configuring the Ethernet interface

The IP address of the network interface corresponds to the IP address of the TBEN-L...-PLC-....

- > Select "eth0" under "network interface".
- → The IP address is set automatically.

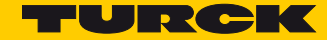

## 3 Using the Device as PROFINET Controller

#### Used Hardware

- PLC:
  - TBEN-L5-PLC-10
- I/Os:
  - TBEN-S1-8DXP
  - TBEN-S2-4IOL with:

IO-Link port 1: Turck temperature sensor, TS-530-LI2UPN8X-H1141-L016, IO-Link V1.0 IO-Link port 2: generic port configuration, one bit each in- and output data IO-Link port 3: Turck ultrasonic sensor, RU40U-M18E-LiU2PN8X2T-H1151, IO-Link V1.1 IO-Link port 4: generic port configuration, used as digital input

BL20-E-GW-EN with:
 I/O module 1: BL20-E-2CNT-2PWM
 I/O module 2: BL20-2DO-24VDC-0.5A-P
 I/O module 3: BL20-2AI-I(0/4...20MA)

#### Used Software

- CODESYS V3, 3.5.8.10
- TBEN-L...-PLC-1...\_V1.0.3.0.package

## 3.1 Creating a CODESYS Project and Configuring the Network

 Create CODESYS project and configure the network according to Kapitel 2, Creating a CODE-SYS Project and Configuring the Network.

#### 3.2 Configuring the Device as PROFINET Controller

| Properties                              | Compact controller<br>TBEN-LPLC-10 | HMI/PLC<br>TX500 |
|-----------------------------------------|------------------------------------|------------------|
| Max. number of devices                  | 64                                 | 64               |
| Min. cycle time                         | 1 ms                               | 1 ms             |
| Max. number of devices at 1 ms <b>A</b> | 8                                  | 1                |

A This information refers to standard PROFINET devices with up to 4 byte of process data as for example digital I/O modules. For PROFINET devices with much more process data (50 ... 400 byte) as for example IO-Link, RFID or serial COM interfaces, the cycle time has to be increased to 2, 4 or 8 ms.

#### 3.2.1 Adding the PROFINET Controller to the Project

The PN-Controller from 3S – Smart Software Solutions GmbH is used.

> Add the PN-Controller to the Ethernet interface using the "Add device..." function.

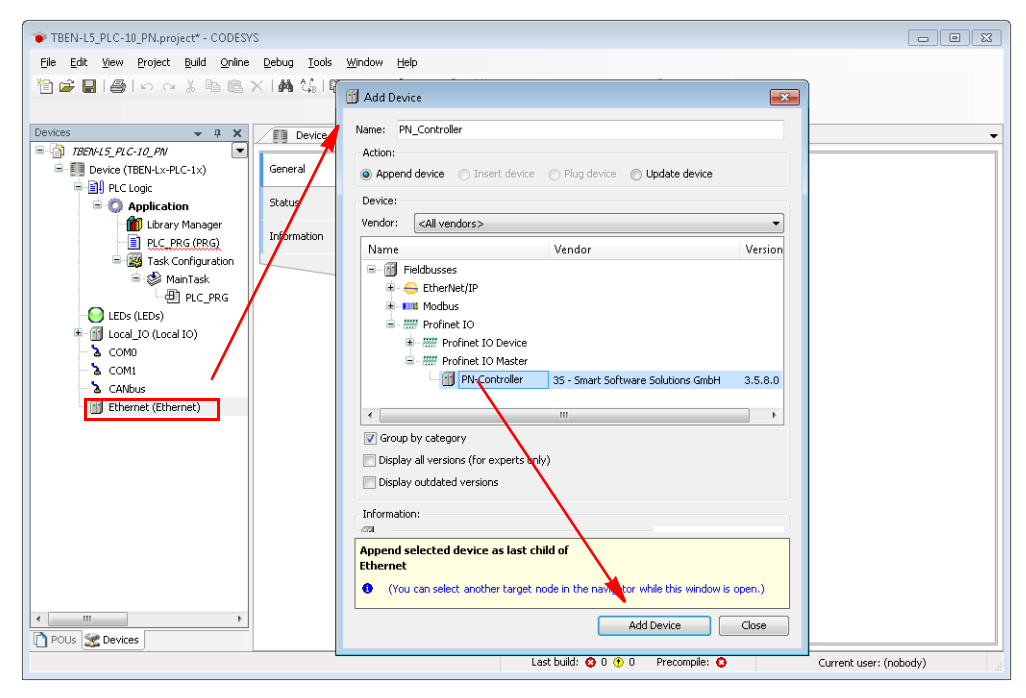

Fig. 7: Adding the PN-Controller

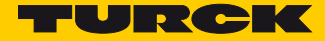

→ The PROFINET controller is added to the project tree.

| TBEN-L5_PLC-10_PN.project* - CODESY:    | s                                                       |                                                                                                    | - • ×    |
|-----------------------------------------|---------------------------------------------------------|----------------------------------------------------------------------------------------------------|----------|
| Eile Edit View Project Build Online     | <u>D</u> ebug <u>T</u> ools <u>W</u> indow <u>H</u> elp |                                                                                                    |          |
| No al a la la al la al la al            | < 144 (0.1 Ph. 186 - 181 199 1)                         |                                                                                                    |          |
|                                         |                                                         | and and the second second seco |          |
|                                         |                                                         |                                                                                                    |          |
| Devices 👻 🕂 🗙                           | Device Ethernet                                         | PN_Controller ×                                                                                                    | •        |
| = · · · · · · · · · · · · · · · · · · · |                                                         |                                                                                                    |          |
| Device (TBEN-Lx-PLC-1x)                 | General                                                 | Station Name controller                                                                                                    |          |
| E ELC Logic                             |                                                         |                                                                                                    |          |
| C Application                           | PNIO I/O Mapping                                        | Default Slave IP Parameter                                                                                                    |          |
| ibrary Manager                          | Statue                                                  | First IP Address 192 . 168 . 1 . 2                                                                                                    |          |
| PLC_PRG (PRG)                           |                                                         |                                                                                                    |          |
| Task Configuration                      | Information                                             | Last IP Address 192 . 168 . 1 . 254                                                                                                    |          |
| 🗏 😂 MainTask                            |                                                         | Subnet Mask 255 . 255 . 255 . 0                                                                                                    |          |
|                                         |                                                         | Default Gateway 0 . 0 . 0 . 0                                                                                                    |          |
| Profinet_Commun                         |                                                         |                                                                                                    |          |
|                                         |                                                         |                                                                                                    |          |
| Promet_JOTask                           |                                                         |                                                                                                    |          |
| EEDS (LEDS)                             |                                                         |                                                                                                    |          |
|                                         |                                                         |                                                                                                    |          |
| - COMI                                  |                                                         |                                                                                                    |          |
| CANhurs                                 |                                                         |                                                                                                    |          |
| Ethernet (Ethernet)                     |                                                         |                                                                                                    |          |
| PN Controller (PN-Control               |                                                         |                                                                                                    |          |
|                                         |                                                         |                                                                                                    |          |
|                                         |                                                         |                                                                                                    |          |
|                                         |                                                         |                                                                                                    |          |
|                                         |                                                         |                                                                                                    |          |
|                                         |                                                         |                                                                                                    |          |
|                                         |                                                         |                                                                                                    |          |
|                                         |                                                         |                                                                                                    |          |
| 4                                       |                                                         |                                                                                                    |          |
| POUs 🔀 Devices                          |                                                         |                                                                                                    | ]        |
|                                         |                                                         | Last build: 😳 0 🕐 0 Precompile: 😏 Current user:                                                                                                    | (nobody) |

Fig. 8: PN-Controller in project tree

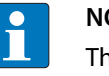

#### NOTE

The Device addresses under "Default Slave IP Parameter" and the Ethernet interface of the TBEN-L...-PLC-... have to be in the same subnet.

#### 3.2.2 PROFINET tasks in CODESYS

The following PROFINET tasks are automatically added to the project as soon as a PROFINET controller is added to the Ethernet interface.

Profinet\_CommunicationTask

This task includes the acyclic communication services, such as establishing connections, configuration of slaves and diagnostics. These services are not time-critical due to very weak real-time requirements. Therefore the task is low priority (default: priority 30, interval 10 ms). In applications with a large amount of slaves it can be necessary to extend the cycle time.

Profinet\_IOTask

This task is responsible for the PROFINET IO real-time data exchange. It controls the PROFINET-Master-Stack. The task should be set to high priority (default: priority 1, interval 1 ms).

## 3.3 Configuring PROFINET Devices

In this example, the following Turck multiprotocol devices are used as PROFINET devices:

- TBEN-S1-8DXP
- TBEN-S2-4IOL
- BL20-E-GW-EN
- 3.3.1 Installing the GSDML-files
  - Download the GSDML files from www.turck.com and install them in the CODESYS Device Repository.

| Ele Edit View Project Build Online Debug   Ele Edit View Project Build Online Debug   Image: State Project Build Online Debug   Image: State Project Build Debug   Image: State Project Build Debug   Image: State Project Build Debug   Image: State Project Build Debug   Image: State Project Build Debug   Image: State Project Build Debug   Image: State Project Build Debug   Image: State Project Build Debug   Image: State Project Build Debug                                                                                                    | TREN-PLC-10-PNDevice project* - CODESVS                                                                                                    |                                                                                                    |                   |
|----------------------------------------------------------------------------------------------------|----------------------------------------------------------------------------------------------------|----------------------------------------------------------------------------------------------------|-------------------|
| Installed degice descriptions:<br>Installed degice descriptions:<br>Installed degice descriptions: | TBEN-PLC-10-PNDevice.project* - CODESYS  File Edit View Project Build Online Debu  To a state of the state of the state o | g Tools       Window Help         If       Bedkage Manager         If       Library Repository         If       Device Repository         If       Usualization Styles Repository         If       Device Repository         If       Device Repository         If       Device Repository         If       Device Repository         If       Device Repository         If       C:(ProgramData)CODESYS\Devices)                                                                                                    | Edt Locations     |
| CoMo     Com     Com                                                                                                    |                                                                                                    | Installed degree descriptions:       Name     Vendor     Version       Image: State of the state of the sta | Install           |
| Image: Contract of the set of the set of th                                                                                                    | COM1     COM1     CANEu     Com1     CANEu     Com1     Com1     Com1     Com1     Com1     Controller (PN-Controller)                                                                                                    |                                                                                                    | Details           |
| Last build: 10 0 10 0 Precompile: 10 Current user: (nohody)                                                                                                    |                                                                                                    |                                                                                                    |                   |
|                                                                                                    |                                                                                                    | Last build: 0 0 0 Precompile: 1                                                                                                    | ► Luser: (nobody) |

Fig. 9: CODESYS Device Repository

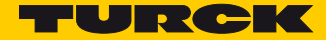

#### 3.3.2 Scan Network for PROFINET Devices

> Start the device search via the "Scan for devices..." function at the PROFINET controller.

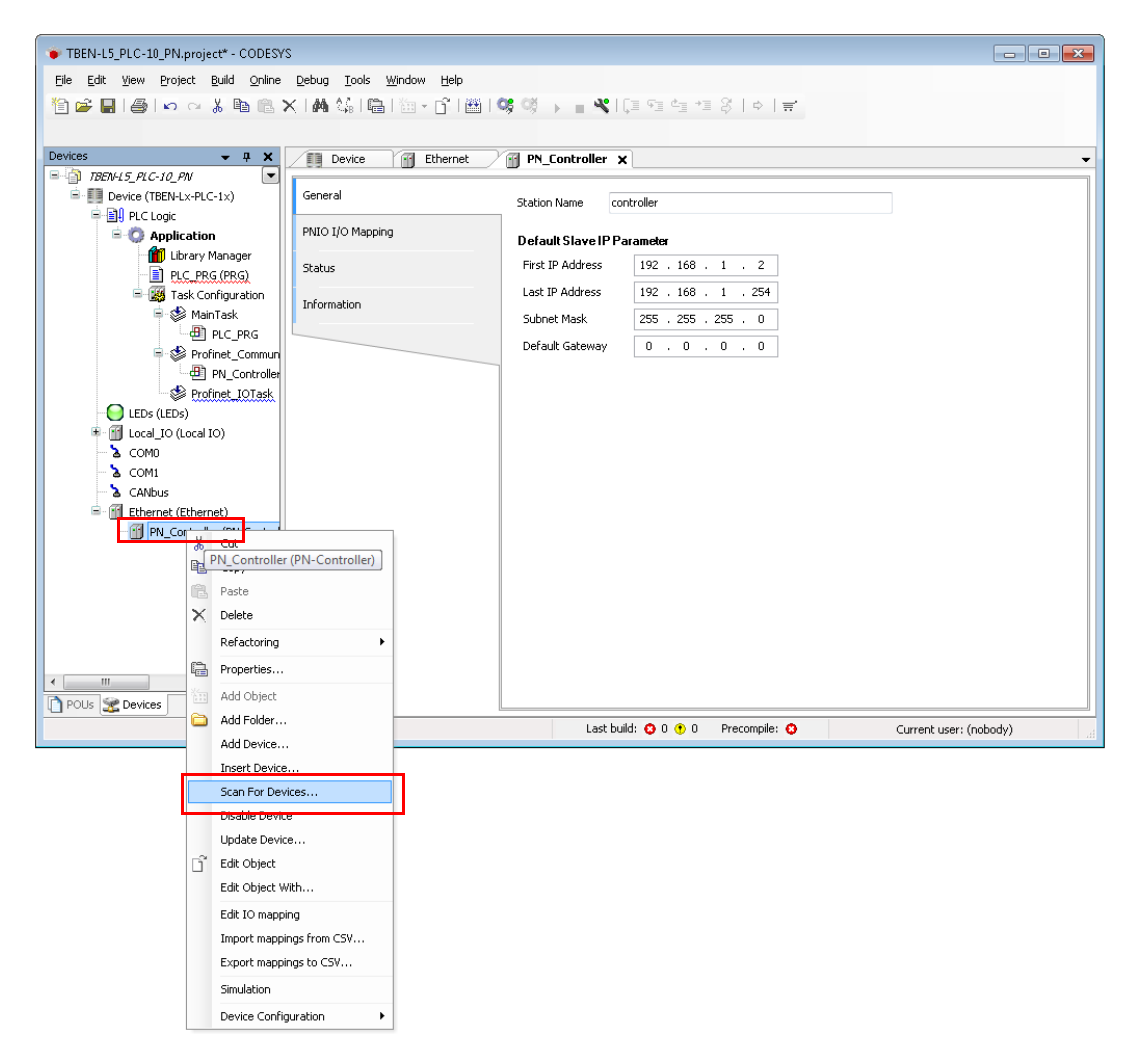

Fig. 10: Search devices

The found devices can either be selected separately or all found devices can be added to the project via the "Copy All Devices to Project" button.

| Devicename                                          | Devicetype                    | Station Name       | Ident-No.            |    |
|-----------------------------------------------------|-------------------------------|--------------------|----------------------|----|
| = turck_tben_s2_4iol                                | TBEN-S2-4IOL                  | turck-tben-s2-4iol | 16#62200001          |    |
| Attention! The device was not found in the reposito | ry -                          |                    | 16#00102102          |    |
| urck_tben_s1_8dxp                                   | TBEN-S1-8DXP                  | turck-tben-s1-8d   | 16#50030005          |    |
| turck_tben_s1_8dxp_1                                | 8DXP                          |                    | 16#60554400          |    |
| ≡ <sup></sup> turck_bl20_e                          | BL20-E-GW-EN                  | turck-bl20-e       | 16#0150801F          |    |
| turck_bl20_e_1                                      | BL20-E-2CNT-2PWM              |                    | 16#017BCC00          |    |
| turck_bl20_e_2                                      | BL20-2D0-24VDC-0.5A-P         |                    | 16#21200200          |    |
| turck_bl20_e_3                                      | BL20-2AI-I(0/420MA)           |                    | 16#22557000          |    |
| (                                                   |                               |                    |                      | •  |
| ध्रM Auto IP <> reset Blink LED Set Name            | +IP Show Only Unnamed Station | s 📃 Show           | Differences to Proje | ct |

Fig. 11: Searching devices

- → The devices are added to the project tree.
- ➡ Modular Turck devices, as the BL20 station in the example, are added with all connected I/O modules.
- ➡ The configuration of the IO-Link ports of the TBEN-S2-4IOL in the example is done manually afterwards (see Configuring the TBEN-S2-4IOL (IO-Link Master) (page 20)).

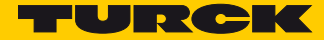

-----

Gate

•

Current user: (nobody)

#### 3.3.3 Adding PROFINET Devices Manually

🗋 POUs 😤 Devices

As an alternative for the scanning of the network, PROFINET devices can also be add manually to PROFINET.

TBEN-L5\_PLC-10\_PN.project\* - CODESYS - • • Elle Edit View Project Build Online Debug Tools Window Help 🎦 🚅 🔜 😂 🗠 🕹 🖻 🖹 🗙 🖓 🔚 🎘 • 🕤 🕮 😻 🖗 🔰 📲 🌂 💷 역 12 중 1 ㅎ 1 ਵ Devices **-** ₽ X Device 🗙 📆 Ethernet 🛛 🗃 PN\_Controller BEN-L5\_PLC-10\_PN Scan network... Gateway - Device -Communication Settings PLC Logic Application
 Description
 Description
 Description
 Description
 Description Applications Backup and Restore Files 😑 🥩 MainTask Profinet\_CommunicationTask Log PLC settings IP-Address: - Profinet\_IOTask 😑 LEDs (LEDs) PLC shell Complete Complete Co Port: 1217 Users and Groups Parameters Ethernet (Ethernet) Task deployment 🐰 Cut Status PN\_Controller (PN-Controller) Paste Information × Delete Refactoring

•

Last build: 🔕 0 😗 0 🛛 Precompile: 😡

> Add external PROFINET devices using the "Add device..." function.

Fig. 12: Adding external PROFINET devices

Properties... Add Object Add Folder Add Device. Insert Device. Scan For Devices... Disable Device

Update Device...

Edit Object With... Edit IO mapping Import mappings from CSV... Export mappings to CSV... Simulation Device Configuration

🕤 Edit Object

> Select the PROFINET devices from the device catalog and add them to the project.

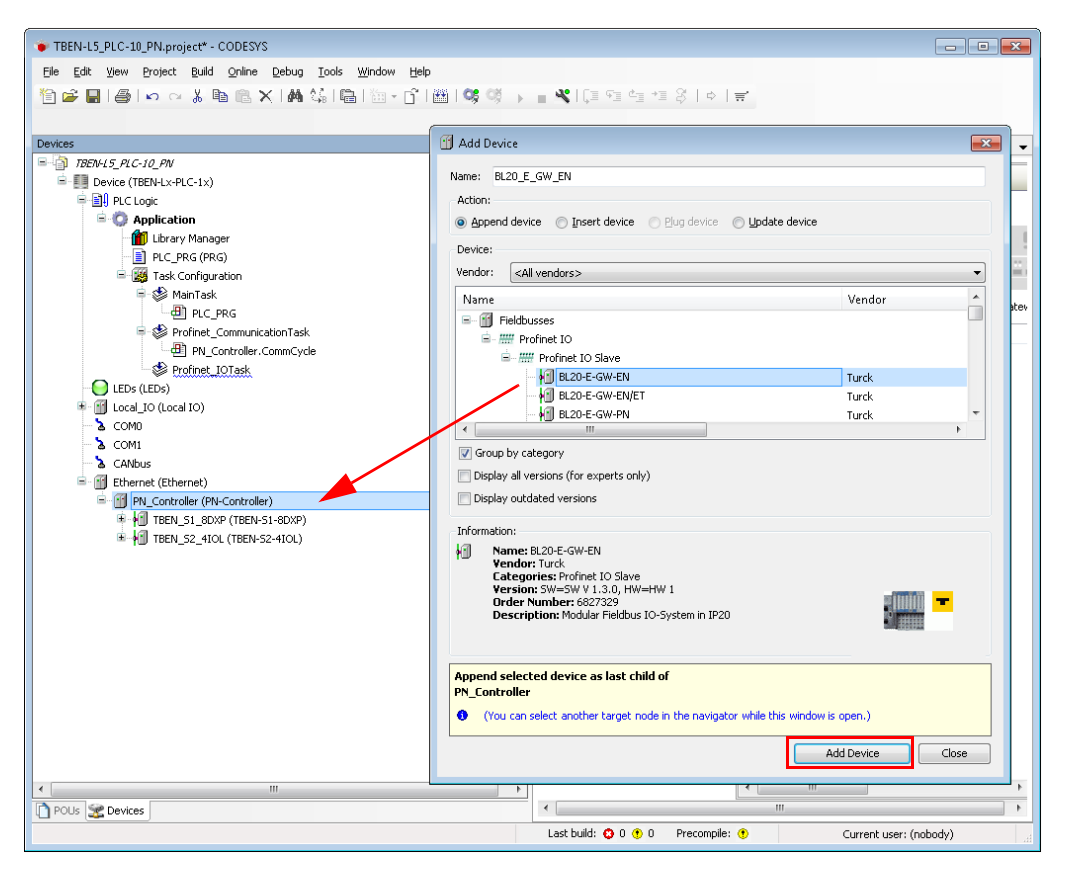

Fig. 13: Adding external PROFINET devices

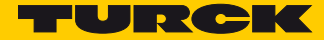

#### 3.3.4 Configuring the BL20 station

- ➤ For modular PROFINET devices, first of all select the gateway (in this example the BL20-E- GW-EN).
- Right-click the gateway and use the "Add device" function to add the I/O modules in the order in which they follow the gateway.

| TBEN-15_PLC-10_PN.project* - CODESYS Ele Edit View Project Build Online Debug Iools Window Help     D     D     D     D     D     D     D     D     D     D     D     D     D     D     D     D     D     D     D     D     D     D     D     D     D                                                                                                    | ≝I <b>0;0; → = ≪</b> I(⊒ •⊒ •⊒ •⊒ \$   +   <del>=</del>                                                                                                    |        |
|----------------------------------------------------------------------------------------------------|----------------------------------------------------------------------------------------------------|--------|
| Devices         Image: Split Split Spl | Add Device       X         Action:       Action: <ul> <li>Append device</li> <li>Insert device</li> <li>Plug device</li> <li>Update device</li> </ul> Device:       Vendor       Version         Vendor:       All vendors>       Vendor         Vendor:       All vendors>       Vendor         Vendor:       All vendors>       Vendor         Vendor:       BL20-LAI-IQ(N.200A)       Turck         BL20-LAI-IQ(N.200A)       Turck       SW=SW V I.3.0, HW=HI         BL20-LAI-IQ(N.200A)       Turck       SW=SW V I.3.0, HW=HI         BL20-ZAI-IQ(N.200A)       Turck       SW=SW V I.3.0, HW=HI         BL20-ZAI-IQ(N.200A)       Turck       SW=SW V I.3.0, HW=HI         BL20-ZAI-IQ(N.200A)       Turck       SW=SW V I.3.0, HW=HI         BL20-ZAI-IQ(N.200A)       Turck       SW=SW V I.3.0, HW=HI         BL20-ZAI-IQ(N.200A)       Turck       SW=SW V I.3.0, HW=HI         BL20-ZAI-IQ(N.200A)       Turck       SW=SW V I.3.0, HW=HI         Wire for experts only)       Display auddated versions       Information:         Information:       Image: State child of BL20_E_GW_EN       Image: State child of BL20_E_GW_EN         BL20_E_GW_EN       (You can select another target no | Gate   |
| ✓ !!!                                                                                                    |                                                                                                    | k<br>k |

Fig. 14: Adding I/O modules to the BL20 gateway

#### 3.3.5 Configuring the TBEN-S2-4IOL (IO-Link Master)

The TBEN-S2-4IOL is shown in the project tree as a modular slave with one basic slot and seven empty slots.

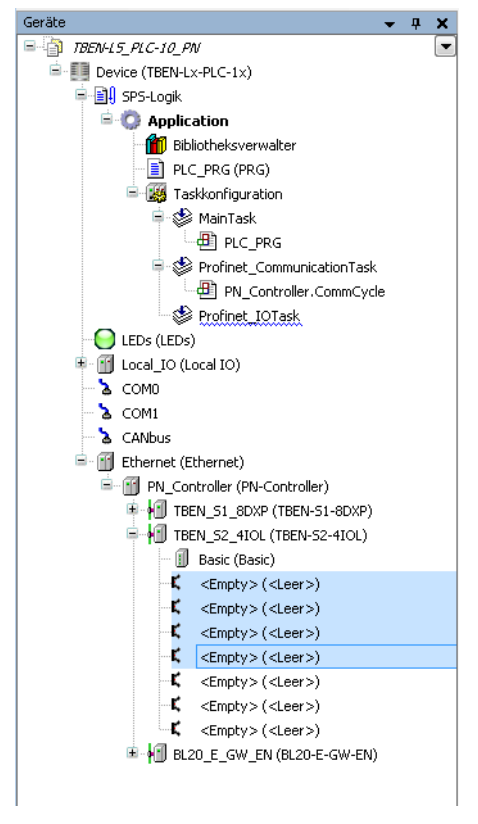

Fig. 15: TBEN-S2-4IOL in the project tree

| Slot/empty slot |                | Meaning                                                                                                    |
|-----------------|----------------|----------------------------------------------------------------------------------------------------|
| 1               | Basic          | DXP-channels of the device (DXP 2, 4, 6, and 8)                                                                                                    |
| 2 - 5           | IO-Link ports  | For the configuration of the four<br>IO-Link ports.<br>Specific or generic configuration of the IO-Link<br>ports (see Configuring the Empty Slots 2 – 5 (IO-<br>Link-Ports) (page 21)). |
| 6               | Diagnostics    | Optional mapping of the diagnostics (IO-Link and DXP-diagnostics) into the master's process image.                                                                                      |
| 7               | IO-Link Events | Optional mapping of the diagnostics (IO-Link and DXP-diagnostics) into the master's process image.                                                                                      |
| 8               | Module status  | Optional mapping of the diagnostics (IO-Link and DXP-diagnostics) into the master's process image.                                                                                      |

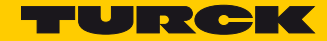

#### Configuring the Empty Slots 2 – 5 (IO-Link-Ports)

Device configuration in the example:

TBEN-S2-4IOL with:

IO-Link port 1: Turck temperature sensor, TS-530-LI2UPN8X-H1141-L016, IO-Link V1.0 IO-Link port 2: generic port configuration, one bit each in- and output data IO-Link port 3: Turck ultrasonic sensor, RU40U-M18E-LiU2PN8X2T-H1151, IO-Link V1.1 IO-Link port 4: generic port configuration, used as digital input

> Use the "Plug device..." function to select an IO-Link device for the respective empty slot.

The configuration is either done via SIDI (Simple IO-Link Device Integration) or as generic configuration. In this example port 1 and 3 are used with a specific sensor, port 2 with a generic sensor with one byte IO-Link input data and one byte IO-link output data. Port 4 is configured generically as digital input.

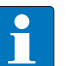

#### NOTE

By means of the "Simple IO-Link Device Integration (SIDI)", Turck IO-Link devices can directly be selected from the device GSDML in PROFINET.

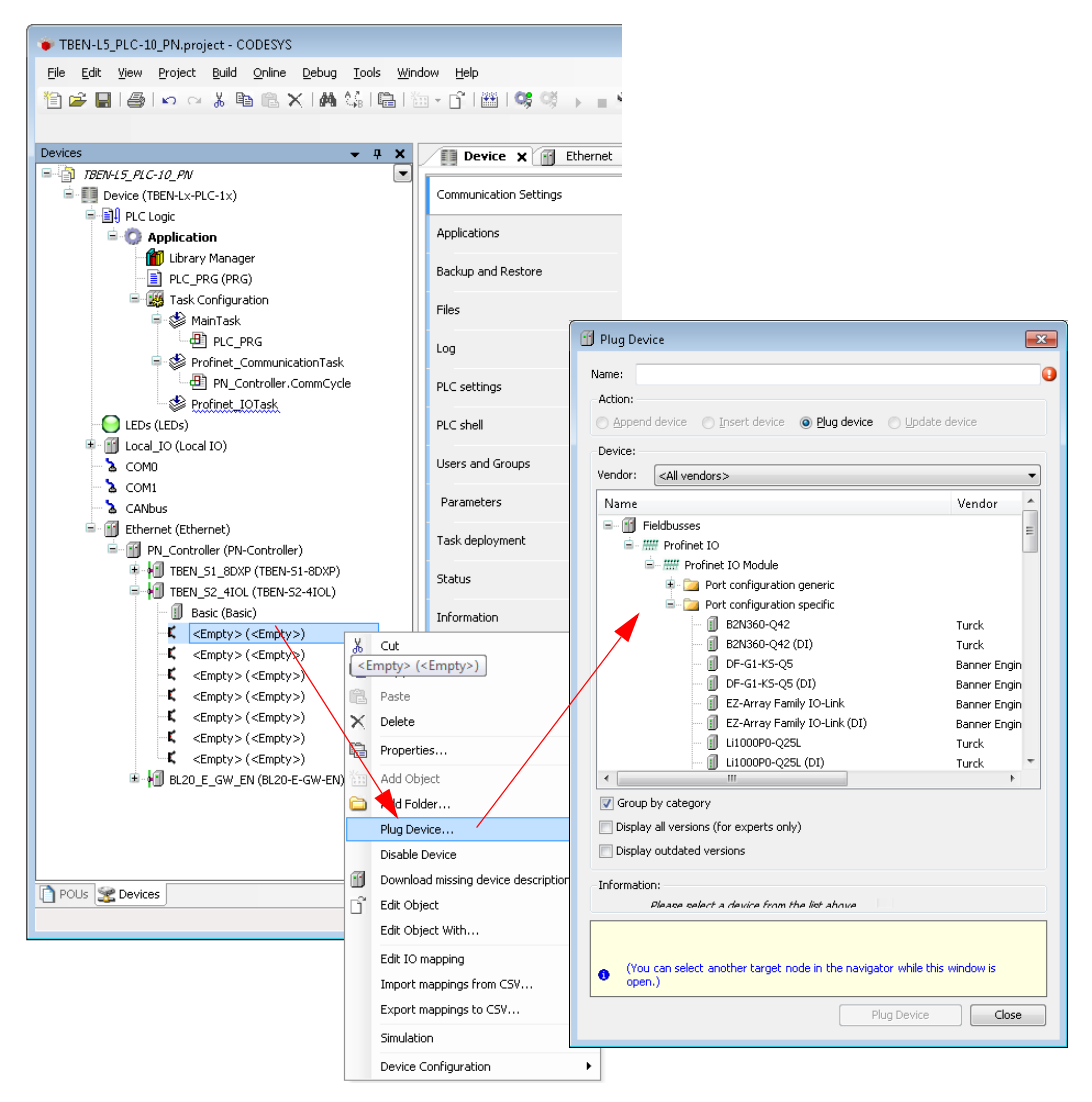

Fig. 16: TBEN-S2-4IOL, "Plug device..." and select port configuration

 Select the entry of the temperature sensor "TS-530-LI2UPN8X-family" under "Port configuration generic" and plug the device.
 Select "TS-530-LI2UPN8X-family" and "Plug device...".

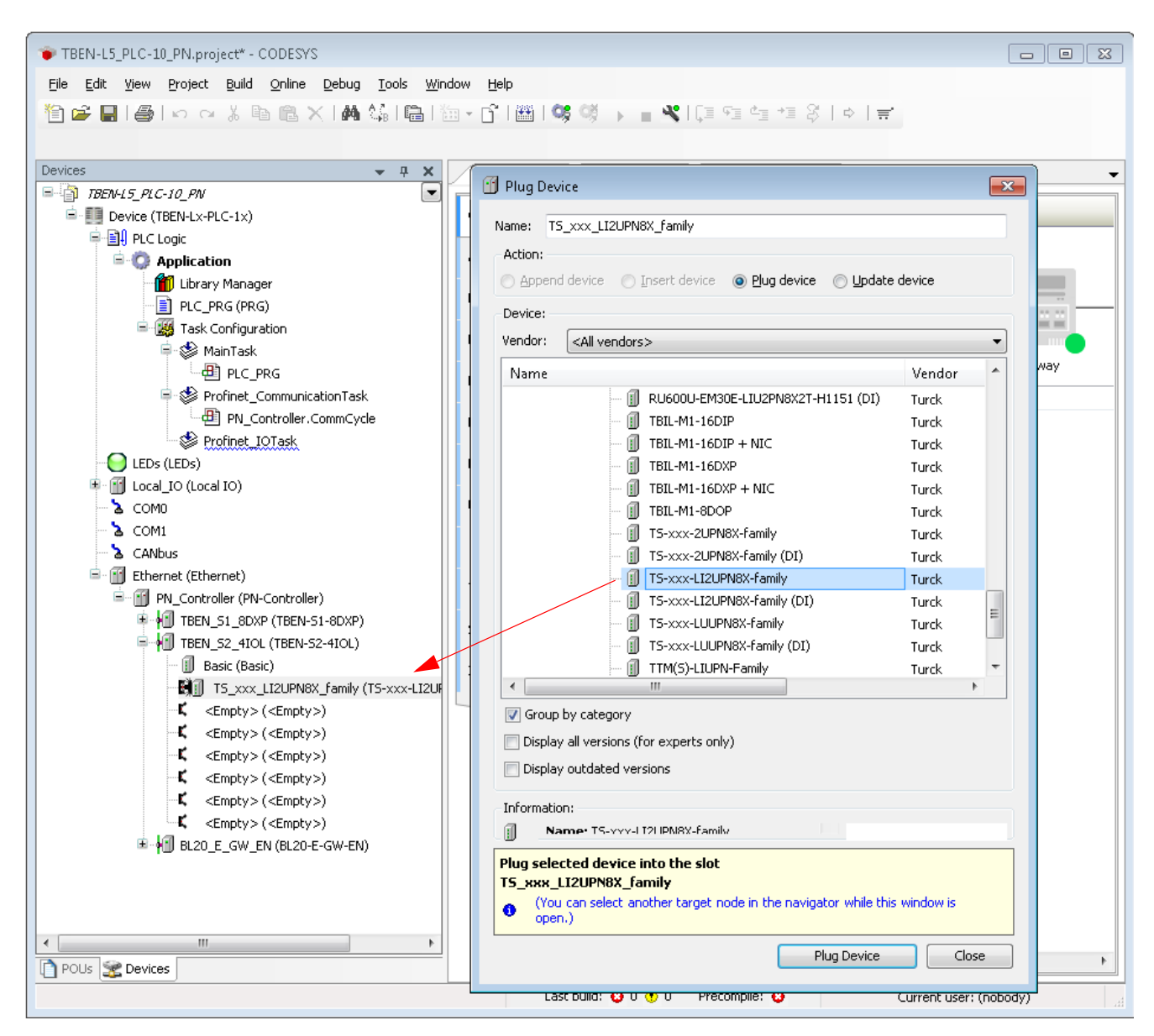

Fig. 17: Select TS-530-LI2UPN8X-family

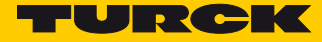

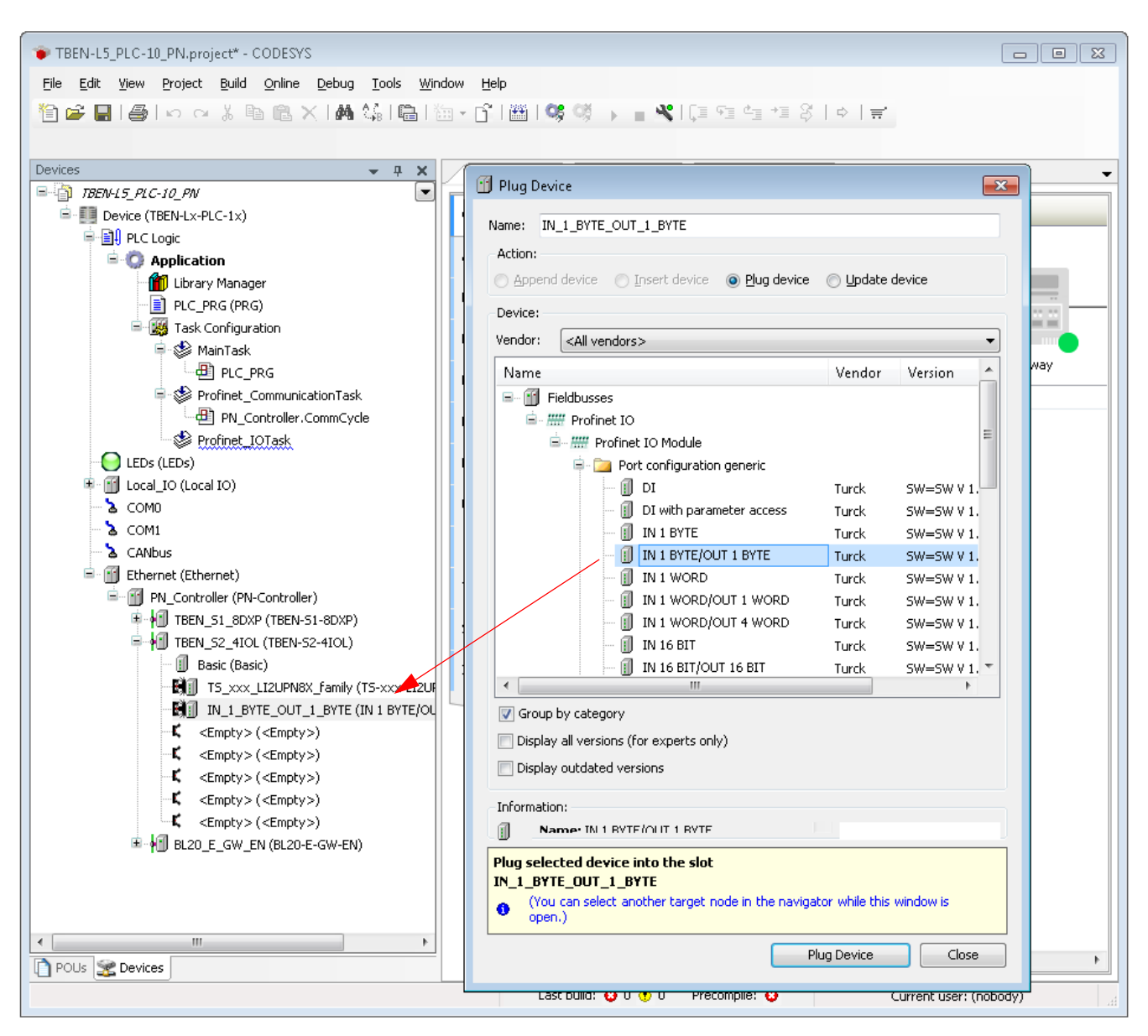

> Configure port 2 generically and select the entry "IN 1 BYTE/OUT 1 BYTE".

Fig. 18: Generic port configuration

Select the entry of the ultrasonic sensor "RU40U-M18E-LiU2PN8X2T-H1151" under "Port configuration specific" and plug the device.

- TBEN-L5\_PLC-10\_PN.project\* CODESYS <u>File Edit View Project Build Online Debug Tools Window Help</u> Devices **→** ₽ X 🗏 🍈 TBEN-L5\_PLC-10\_PN -Device (TBEN-Lx-PLC-1x) 🖻 🗐 PLC Logic 😑 💮 Application 🎁 Library Manager - DLC\_PRG (PRG) 🖮 🌉 Task Configuration 🖶 🥩 MainTask - 📳 PLC\_PRG 🖶 😻 Profinet\_CommunicationTask PN\_Controller.CommCycle Profinet\_IOTask - 🥘 LEDs (LEDs) 🕸 📆 Local\_IO (Local IO) 👌 сомо 🔈 COM1 👌 CANbus 🖮 📆 Ethernet (Ethernet) PN\_Controller (PN-Controller) 🖷 📶 TBEN\_S1\_8DXP (TBEN-S1-8DXP) TBEN\_S2\_4IOL (TBEN-S2-4IOL) Basic (Basic) T5\_xxx\_LI2UPN8X\_family (T5-xxx-LI2UPN8X-family) IN\_1\_BYTE\_OUT\_1\_BYTE (IN 1 BYTE/OUT 1 BYTE) - 🗐 RU40U\_M18E\_LIU2PN8X2T\_H1151 (RU40U-M18E-LIU2PN8X2T-H11 🗐 DI (DI) K <Empty>(<Empty>) --K <Empty>(<Empty>) 🖻 👘 BL20\_E\_GW\_EN (BL20-E-GW-EN)
- ➤ Configure port 4 generically and select the entry "DI".

Fig. 19: IO-Link Port Configuration

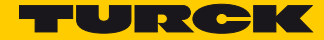

Configuring the Empty Slots 6 – 8 (Diagnostics, IO-Link-Events, Module Status)

The empty slots 6 to 8 allow the mapping of channel diagnostics, IO-Link Events and the modules status to the process image of the IO-Link master.

> Select the entry for the respective empty slot using the "Plug device..." function.

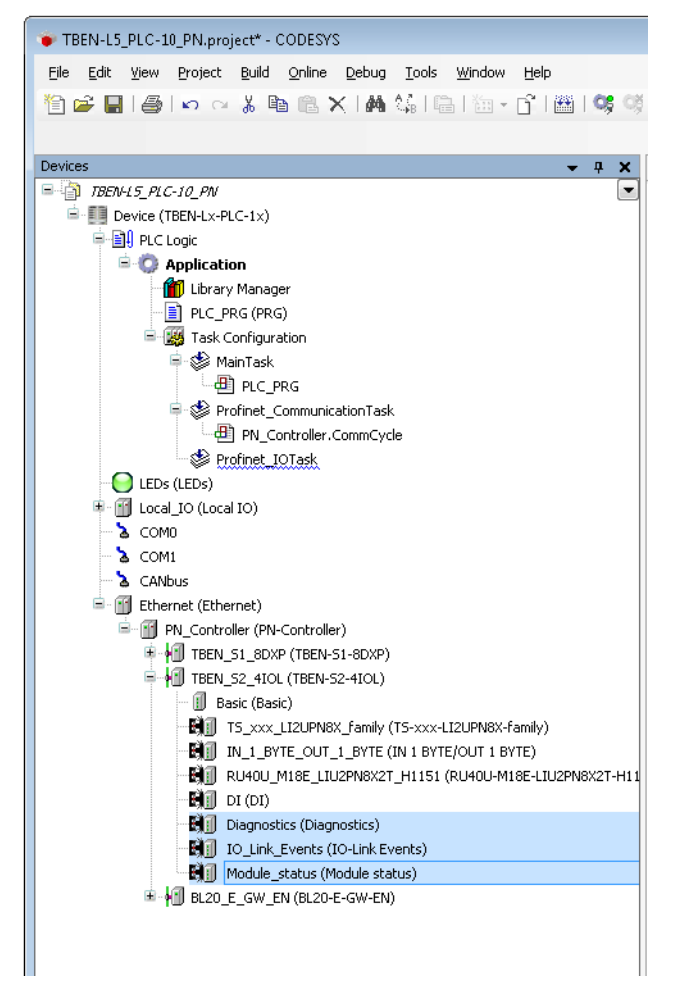

Fig. 20: TBEN-S2-4IOL: Add diagnostics, IO-Link Events and module status

Diagnostics

| TBEN-L5_PLC-10_PN.project* - CODESY                                                                                                    | 5                                                                |              |            |          |                             |              |        |                   |
|----------------------------------------------------------------------------------------------------|------------------------------------------------------------------|--------------|------------|----------|-----------------------------|--------------|--------|-------------------|
| <u>File E</u> dit <u>V</u> iew <u>P</u> roject <u>B</u> uild <u>O</u> nline                                                                                                    | <u>D</u> ebug <u>T</u> ools <u>W</u> indow <u>H</u> elp          |              |            |          |                             |              |        |                   |
|                                                                                                    | ∠ IAA ≬čim≞ika - r⊰ima                                           | 1.02.08      |            | e i c    | = ⊊= ८= +≡ २१   त.   =      | -            |        |                   |
|                                                                                                    |                                                                  | 1.00.00      |            | ⊚ ∣ ե.   | = *= *= ·= ¢   •   •        | •            |        |                   |
|                                                                                                    |                                                                  |              |            |          |                             |              |        |                   |
| Devices 🗸 🗸 🗶                                                                                                    | Device :+ Diagnostics                                            | ×            |            |          |                             |              |        | •                 |
| EN-L5_PLC-10_PN                                                                                                    |                                                                  |              |            |          |                             |              |        |                   |
| Device [connected] (TBEN-Lx-PLC-1x)                                                                                                    | General                                                          | Channels     |            |          |                             | 1            |        |                   |
| PLC Logic                                                                                                    |                                                                  | Variable     | 2          | M.,      | Channel                     | Address      | Туре   | Current Valu      |
| 🖹 🔘 Application [run]                                                                                                    | PNIO Module I/O Mapping                                          | 🖃 ᡟ          |            |          | Inputs                      | %IB18        |        |                   |
| 👘 Library Manager                                                                                                    | Chabur                                                           | - ÷          | *          |          | DXP channel                 | %IB18        | USINT  | 16#00             |
| PLC_PRG (PRG)                                                                                                    | Status                                                           |              | ···· ᡝ     |          | Output overcurrent Ch1      | %IX18.1      | BOOL   | FALSE             |
| 🖹 🎆 Task Configuration                                                                                                    | Information                                                      |              | ···· 🍬     |          | Output overcurrent Ch3      | %IX18.3      | BOOL   | FALSE             |
| 🖻 🕸 MainTask                                                                                                    | Inomaton                                                         |              | ···· 🍬     |          | Output overcurrent Ch5      | %IX18.5      | BOOL   | FALSE             |
| PLC_PRG                                                                                                    |                                                                  |              | 🍬          |          | Output overcurrent Ch7      | %IX18.7      | BOOL   | FALSE             |
| 🖶 👙 Profinet_CommunicationTask                                                                                                    |                                                                  | <sup>1</sup> | *          |          | Reserviert                  | %IB19        | USINT  | 16#00             |
| PN_Controller.CommCyc                                                                                                    |                                                                  | <b>B</b> - 1 | *          |          | IO-Link channel             | %IB20        | USINT  | 16#24             |
| Profinet_IOTask                                                                                                    |                                                                  |              | ···· 🏘     |          | Port parameterization erro  | %IX20.1      | BOOL   | FALSE             |
|                                                                                                    |                                                                  |              | 🍬          |          | Wrong or missing device Ch0 | %IX20.2      | BOOL   | TRUE              |
| - 😏 🔟 Local_IO (Local IO)                                                                                                    |                                                                  |              | ···· 🍬     |          | Data storage error Ch0      | %IX20.3      | BOOL   | FALSE             |
| - 😌 🏅 СОМВ                                                                                                    |                                                                  |              | 🍫          |          | Hardware error Ch0          | %IX20.4      | BOOL   | FALSE             |
| - 🧐 沾 COM1                                                                                                    |                                                                  |              | 🍫          |          | Process input data invalid  | %IX20.5      | BOOL   | TRUE              |
| 👓 🚱 👌 CANbus                                                                                                    |                                                                  |              | 🍫          |          | Maintenance events Ch0      | %IX20.6      | BOOL   | FALSE             |
| - 🧐 👔 Ethernet (Ethernet)                                                                                                    |                                                                  |              | i 🍫        |          | Out of spec. error Ch0      | %IX20.7      | BOOL   | FALSE             |
| 😑 🧐 PN_Controller (PN-Controller)                                                                                                    |                                                                  | . E          | *          |          | IO-Link channel             | %IB21        | USINT  | 16#00             |
| 🖲 😳 🗐 TBEN_S1_8DXP (TBEN-S1-8D                                                                                                    |                                                                  | <u>ا</u> ۲   | *          |          | IO-Link channel             | %IB22        | USINT  | 16#24             |
| 🖶 😏 🗐 TBEN_S2_4IOL (TBEN-S2-4IC                                                                                                    |                                                                  | . E          | *          |          | IO-Link channel             | %IB23        | USINT  | 16#00             |
| - 😏 🕕 Basic (Basic)                                                                                                    |                                                                  | Ē 3          | *          |          | IO-Link channel             | %IB24        | USINT  | 16#20             |
| S_xxx_LI2UPN8X_fam                                                                                                    |                                                                  |              | 🍫          |          | Port parameterization erro  | %IX24.1      | BOOL   | FALSE             |
| - 🍜 🖼 🗍 IN_1_BYTE_OUT_1_BY                                                                                                    |                                                                  |              | 🍫          |          | Wrong or missing device Ch4 | %IX24.2      | BOOL   | FALSE             |
| Sector State State |                                                                  |              | 🍫          |          | Data storage error Ch4      | %IX24.3      | BOOL   | FALSE             |
|                                                                                                    |                                                                  |              | 🍫          |          | Hardware error Ch4          | %IX24.4      | BOOL   | FALSE             |
| 🖓 🚱 Diagnostics (Diagnostics                                                                                                    |                                                                  |              | ᡟ          |          | Process input data invalid  | %IX24.5      | BOOL   | TRUE              |
| - 😔 🗑 🗍 IO_Link_Events (IO-Lin                                                                                                    |                                                                  |              | 🍫          |          | Maintenance events Ch4      | %IX24.6      | BOOL   | FALSE             |
| 😔 🕄 🗊 Module_status (Module                                                                                                    |                                                                  |              |            |          | Out of spec. error Ch4      | %IX24.7      | BOOL   | FALSE             |
| 🖻 😏 🗐 BL20_E_GW_EN (BL20-E-GW                                                                                                    |                                                                  | <u>.</u>     | *          |          | IO-Link channel             | %IB25        | USINT  | 16#00             |
|                                                                                                    |                                                                  | •            |            |          |                             |              |        |                   |
|                                                                                                    | Reset Mapping Always update variables: Use parent device setting |              |            |          |                             |              |        |                   |
|                                                                                                    |                                                                  |              |            |          |                             |              |        |                   |
| ۰ III ا                                                                                                    |                                                                  | 🍫 = Cre      | eate new v | /ariable | e 🎲 = Map to exist          | ing variable |        |                   |
| POUs I Modules 🕱 Devices                                                                                                    |                                                                  | •            |            |          |                             |              |        | 4                 |
| Last build: 😳 0 😗 1 🛛 Precompile: 😗                                                                                                    | n RUN Pr                                                         | ogram loadeo | Н          |          | Program unchanged           |              | Currer | nt user: (nobody) |

Fig. 21: TBEN-S2-4IOL: Diagnostics in the process image

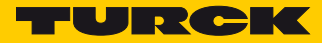

#### IO-Link Events

| TBEN-L5_PLC-10_PN.project* - CODESY                                         | S                                                       |               |                        |                    |          |                     | • •     |
|-----------------------------------------------------------------------------|---------------------------------------------------------|---------------|------------------------|--------------------|----------|---------------------|---------|
| <u>File E</u> dit <u>V</u> iew <u>P</u> roject <u>B</u> uild <u>O</u> nline | <u>D</u> ebug <u>T</u> ools <u>W</u> indow <u>H</u> elp |               |                        |                    |          |                     |         |
| ar ∎ la lo a V b A '                                                        | × (MA / C) (201 ) (201 ) (201 )                         | 105 08        |                        |                    |          |                     |         |
|                                                                             |                                                         | 1.43.49       |                        |                    |          |                     |         |
|                                                                             |                                                         |               |                        |                    |          |                     |         |
| Devices                                                                     | Device :+ Diagnostics                                   | 🔄 🖓 IO_Link   | _Events 🗙              |                    |          |                     | -       |
| EN-15_PLC-10_PN                                                             |                                                         | Channella     |                        |                    |          |                     |         |
| Device [connected] (TBEN-Lx-PLC-1x)                                         | General                                                 | Channels      |                        |                    |          |                     |         |
| PLC Logic                                                                   |                                                         | Variable      | Channel                | Address            | Туре     | Current Value       | Prepare |
| Application [run]                                                           | PNIO Module I/O Mapping                                 |               | Inputs                 | %IW14              |          |                     |         |
| 📶 Library Manager                                                           | Chabus                                                  | 🍫             | Event1 Qualifier       | %IB28              | USINT    | 16#00               |         |
| PLC_PRG (PRG)                                                               | Status                                                  | <b>*</b> >    | Event1 Port            | %IB29              | USINT    | 16#00               |         |
| 🖻 🎆 Task Configuration                                                      | Information                                             | ¥ø            | Event1 Event code      | %IW15              | UINT     | 16#0000             |         |
| 🗏 🗳 MainTask                                                                |                                                         | <b>*</b> >    | Event2 Qualifier       | %IB32              | USINT    | 16#00               |         |
| PLC_PRG                                                                     |                                                         | <b>*</b> >    | Event2 Port            | %IB33              | USINT    | 16#00               |         |
| Profinet_CommunicationTask                                                  |                                                         | *•            | Event2 Event code      | %IW17              | UINT     | 16#0000             |         |
| PN_Controller.CommCyd                                                       |                                                         | <b>*</b> >    | Event3 Qualifier       | %IB36              | USINT    | 16#00               |         |
| Profinet_IOTask                                                             |                                                         | <b>*</b> >    | Event3 Port            | %IB37              | USINT    | 16#00               |         |
| - 😌 🕒 LEDs (LEDs)                                                           |                                                         | <b>*</b> >    | Event3 Event code      | %IW19              | UINT     | 16#0000             |         |
| 😏 🔟 Local_IO (Local IO)                                                     |                                                         | <b>*</b> ø    | Event4 Qualifier       | %IB40              | USINT    | 16#00               |         |
| -😌 🏅 СОМО                                                                   |                                                         | ¥ø            | Event4 Port            | %IB41              | USINT    | 16#00               |         |
| - 😌 🚡 COM1                                                                  |                                                         | 🍫             | Event4 Event code      | %IW21              | UINT     | 16#0000             |         |
| - 😔 🏅 CANbus                                                                |                                                         | 🍫             | Event5 Qualifier       | %IB44              | USINT    | 16#00               |         |
| - 😏 🔟 Ethernet (Ethernet)                                                   |                                                         | 🍫             | Event5 Port            | %IB45              | USINT    | 16#00               |         |
| 😑 🧐 PN_Controller (PN-Controller)                                           |                                                         | 🍫             | Event5 Event code      | %IW23              | UINT     | 16#0000             |         |
| 🕸 😏 📶 TBEN_S1_8DXP (TBEN-S1-8D                                              |                                                         | 🍫             | Event6 Qualifier       | %IB48              | USINT    | 16#00               |         |
| 📄 🧐 👘 TBEN_S2_4IOL (TBEN-S2-4IC                                             |                                                         | 🍫             | Event6 Port            | %IB49              | USINT    | 16#00               |         |
| - 🧐 🗊 Basic (Basic)                                                         |                                                         | ¥ø            | Event6 Event code      | %IW25              | UINT     | 16#0000             |         |
| 5 TS_xxx_LI2UPN8X_fam                                                       |                                                         | 🍫             | Event7 Qualifier       | %IB52              | USINT    | 16#00               |         |
| - 🥵 🗑 ₪ IN_1_BYTE_OUT_1_BY                                                  |                                                         | ¥ø            | Event7 Port            | %IB53              | USINT    | 16#00               |         |
| - S R RU40U_M18E_LIU2PN8                                                    |                                                         | 🍫             | Event7 Event code      | %IW27              | UINT     | 16#0000             |         |
| - 😔 🖼 🗍 🛛 🖓 🖂                                                               |                                                         | <b>*</b> >    | Event8 Qualifier       | %IB56              | USINT    | 16#00               |         |
| 😔 😳 🖓 Diagnostics (Diagnostics                                              |                                                         | 🍫             | Event8 Port            | %IB57              | USINT    | 16#00               |         |
| - 😔 🕅 IO_Link_Events (IO-Lin                                                |                                                         | <b>*</b> >    | Event8 Event code      | %IW29              | UINT     | 16#0000             |         |
| 😔 🖓 🗊 Module_status (Module                                                 |                                                         | ¥ø            | Event9 Qualifier       | %IB60              | USINT    | 16#00               |         |
| 🖻 😏 🗐 BL20_E_GW_EN (BL20-E-GW                                               |                                                         | ¥ø            | Event9 Port            | %IB61              | USINT    | 16#00               |         |
|                                                                             |                                                         | •             |                        |                    |          |                     |         |
|                                                                             |                                                         |               | Reset Mapping Always u | update variables:  | Use pare | ent device setting  |         |
|                                                                             |                                                         |               |                        |                    |          |                     |         |
|                                                                             |                                                         | 🌾 = Create ne | ew variable 🏾 🌍 = M    | lap to existing va | riable   |                     |         |
| POUs W Modules R Devices                                                    |                                                         | •             |                        |                    |          |                     | Þ       |
| Last build: 🔇 0 😗 1 Precompile: 🕐                                           | RUN Pr                                                  | ogram loaded  | Program u              | inchanged          |          | Current user: (nobo | ody) 🔡  |

Fig. 22: TBEN-S2-4IOL: IO-Link Events in the process image

#### Module status

| 💗 TBEN-L5_PLC-10_PN.project* - CODESY                               | s                                     |          |          |         |                                 |              |            |                   |  |  |
|---------------------------------------------------------------------|---------------------------------------|----------|----------|---------|---------------------------------|--------------|------------|-------------------|--|--|
| <u>File Edit View Project Build Online Debug Tools Window H</u> elp |                                       |          |          |         |                                 |              |            |                   |  |  |
| 約62 ■ ● ● ● ▲ ● ● × ● 43 ■ ◎ ・13 ● ◎ 43 ↓ ■ ※ 目空生きえ → =             |                                       |          |          |         |                                 |              |            |                   |  |  |
|                                                                     |                                       |          |          |         |                                 |              |            |                   |  |  |
|                                                                     |                                       |          |          |         |                                 |              |            |                   |  |  |
| Devices - 4 X                                                       | Device III Diagnostics                | - Eni    | I IO_l   | .ink_Ev | ents 🦳 🖓 Module_status 🕽        | K            |            | -                 |  |  |
| EN-15_PLC-10_PN                                                     |                                       | Chap     | pole     |         |                                 |              |            |                   |  |  |
| Device [connected] (TBEN-Lx-PLC-1x)                                 | General                               |          |          |         |                                 |              | Ŧ          |                   |  |  |
| PLC Logic                                                           | PNIO Module I/O Mapping               | Vari     | able     | M       | Channel                         | Address      | Type       | Current Valu      |  |  |
| = O Application [run]                                               | PNIO Module I/O Mapping               |          | <b>)</b> |         | Module state                    | %IW46        | UINT       | 16#0001           |  |  |
| Library Manager                                                     | Status                                |          | 🍫        |         | Module diagnostics available    | %IX92.0      | BOOL       | TRUE              |  |  |
| PLC_PRG (PRG)                                                       |                                       |          | 🍫        |         | Undervoltage V2                 | %IX92.7      | BOOL       | FALSE             |  |  |
| Task Configuration                                                  | Information                           |          | ••• 🐤    |         | Undervoltage V1                 | %IX93.1      | BOOL       | FALSE             |  |  |
| 🗏 📚 MainTask                                                        | · · · · · · · · · · · · · · · · · · · |          | 🍫        |         | Internal error                  | %IX93.2      | BOOL       | FALSE             |  |  |
| PLC_PRG                                                             |                                       |          | ···· 🍫   |         | I/O-ASSISTANT Force Mode active | %IX93.6      | BOOL       | FALSE             |  |  |
| Profinet_CommunicationTast                                          |                                       |          |          |         |                                 |              |            |                   |  |  |
| PN_Controller.CommCyd                                               |                                       |          |          |         |                                 |              |            |                   |  |  |
| Profinet_IOTask                                                     |                                       |          |          |         |                                 |              |            |                   |  |  |
| LEDS (LEDS)                                                         |                                       |          |          |         |                                 |              |            |                   |  |  |
| Cocal_IO (Local IO)                                                 |                                       |          |          |         |                                 |              |            |                   |  |  |
|                                                                     |                                       |          |          |         |                                 |              |            |                   |  |  |
|                                                                     |                                       |          |          |         |                                 |              |            |                   |  |  |
| CANbus                                                              |                                       |          |          |         |                                 |              |            |                   |  |  |
| Ethernet (Ethernet)                                                 |                                       |          |          |         |                                 |              |            |                   |  |  |
| PN_Controller (PN-Controller)                                       |                                       |          |          |         |                                 |              |            |                   |  |  |
|                                                                     |                                       |          |          |         |                                 |              |            |                   |  |  |
| ■ ••••••••••••••••••••••••••••••••••••                              |                                       |          |          |         |                                 |              |            |                   |  |  |
| Basic (Basic)                                                       |                                       |          |          |         |                                 |              |            |                   |  |  |
|                                                                     |                                       |          |          |         |                                 |              |            |                   |  |  |
|                                                                     |                                       |          |          |         |                                 |              |            |                   |  |  |
|                                                                     |                                       |          |          |         |                                 |              |            |                   |  |  |
|                                                                     |                                       |          |          |         |                                 |              |            |                   |  |  |
| C C C C C C C C C C C C C C C C C C C                               |                                       |          |          |         |                                 |              |            |                   |  |  |
| Modulo, status (IO-LIN                                              |                                       |          |          |         |                                 |              |            |                   |  |  |
|                                                                     |                                       |          |          |         |                                 |              |            |                   |  |  |
|                                                                     |                                       | •        |          |         |                                 |              |            |                   |  |  |
|                                                                     |                                       |          |          |         | sof Mapping                     | Alex Due     |            |                   |  |  |
|                                                                     |                                       |          |          |         | Always update varia             | use par      | ent device | e setting         |  |  |
| 4                                                                   |                                       | * =      | Create   | e new v | ariable 🏾 🌍 = Map to exist      | ing variable |            |                   |  |  |
| POUs   W Modules 😪 Devices                                          |                                       | •        |          |         | III                             |              |            | •                 |  |  |
| Last build: 😳 0 🕐 1 Precompile: 🕐                                   | RUN Prog                              | gram loa | aded     |         | Program unchanged               |              | Currer     | nt user: (nobody) |  |  |

Fig. 23: TBEN-S2-4IOL: Module status in the process image

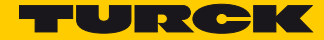

#### 3.4 Communication Settings for PROFINET Devices

 Open the device's configuration tab by double clicking the entry of the respective PROFINET device in the project tree.

#### 3.4.1 Assigning the IP Address and the Station Name

 Assign a PROFINET device name and an IP address and, if necessary, adapt the parameters "Send Clock", "Reduction Ratio2 and "Phase" to the application.

## NOTE

Assigning an IP address or a station name to the devices is not necessary if the devices have been automatically read in using the "Scan for Devices" function (see Scan Network for PROFINET Devices (page 15)).

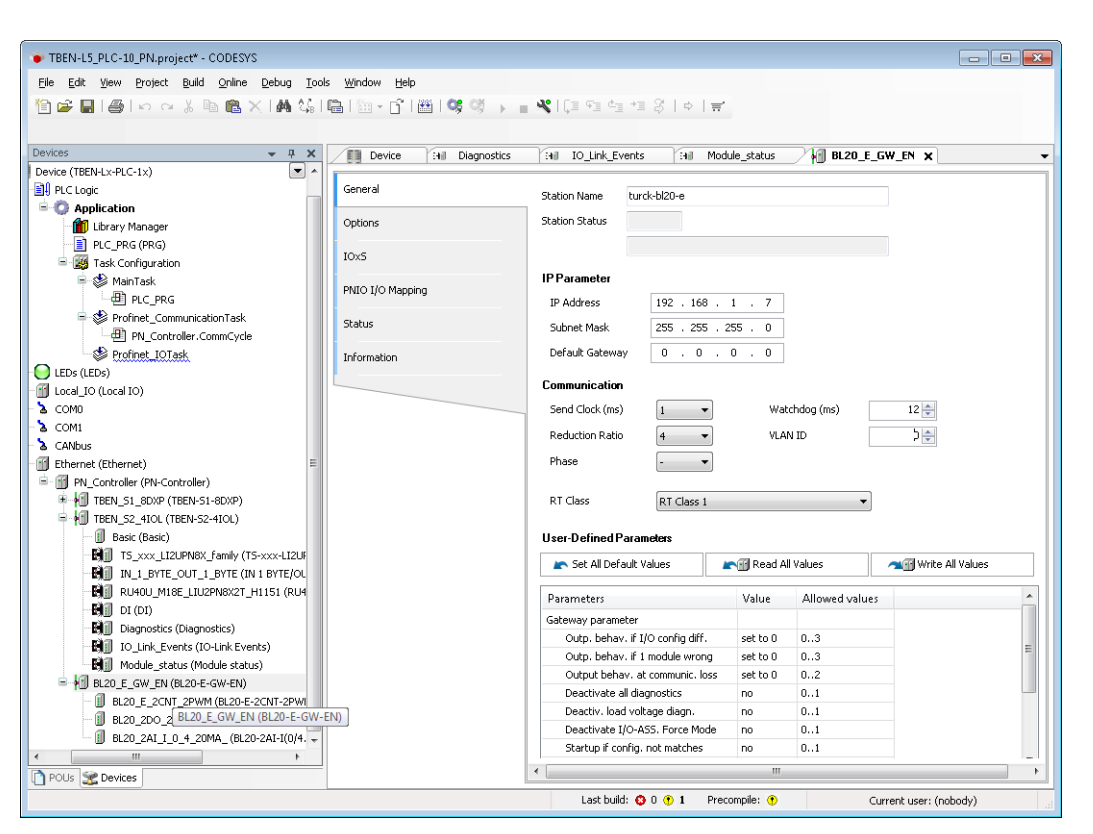

Fig. 24: Configuring external PROFINET devices

#### NOTE

The IP addresses of the PROFINET Devices and the PN Controller have to be in the same subnet.

#### 3.4.2 Setting the communication parameters (Send Clock, Reduction Ratio, Phase)

- Send Clock (ms): Send clock time in milliseconds
- Reduction Ratio:
  - Scaling factor

The transmission interval results from the Send Clock × Reduction Ratio. Therefore, a Send Clock of 1ms and a Reduction Ratio of 4 means that I/O data is sent every 4 ms.

Phase:

With a Reduction Ratio of n, the transmission interval is subdivided into phases 1 to n (where transmission is in one phase only). The phase for transmission can be determined for the purpose of load distribution.

| PROFINET Update Time      PROFINET Update Time |         |         |         |  |  |  |
|------------------------------------------------|---------|---------|---------|--|--|--|
| - Send Clock -                                 |         |         |         |  |  |  |
| Phase 1                                        | Phase 2 | Phase 3 | Phase 4 |  |  |  |
| Reduction Ratio = Anzahl der Phasen            |         |         |         |  |  |  |

#### Fig. 25: PROFINET Update Time

| Communication   |            |               |      |
|-----------------|------------|---------------|------|
| Send Clock (ms) | 1 •        | Watchdog (ms) | 12 🊔 |
| Reduction Ratio | 4 🔹        | VLAN ID       | ጋ 🚔  |
| Phase           | -          |               |      |
| RT Class        | RT Class 1 | •             |      |

Fig. 26: Settings for the PROFINET device

With the settings "Send Clock" = 1 ms and "Reduction Ratio" = 4 the PROFINET Cycle Time (or Update Time) is divided into four phases of 1 ms each. A PROFINET device with these settings is updated every 4 ms. The PROFINET Update Time is thus the result of the multiplication of "Send Clock" and "Reduction Ratio".

PROFINET Update Time = Send Clock × Reduction Ratio

The parameter "Phase" defines in which phase this PROFINET device is updated. In PROFINET networks with several devices the devices can be split to the different phases. This helps the master to optimize the PN data transfer.

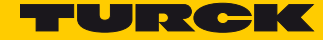

#### 3.5 Requesting the Device Status in the Program

The device status can be requested in the program by entering the PROFINET device instance and the requested function.

Instance.Status;

#### Example:

Request, if the device is in cyclic data exchange:

tben\_s2\_4IOL.xRunning;

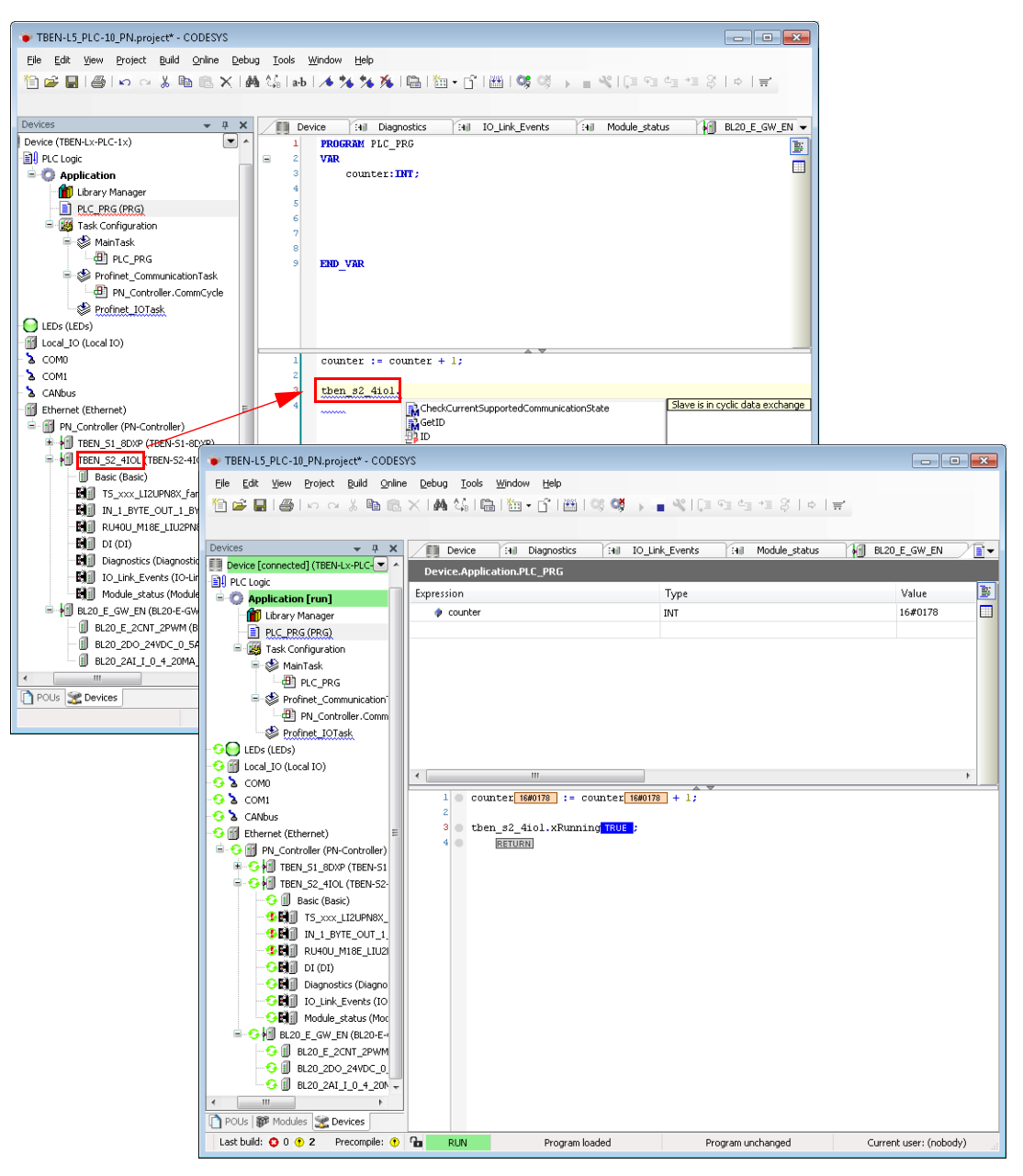

Fig. 27: Requesting the device status in the program

#### 3.6 Using IO-Link Function Blocks for CODESYS

For acyclic access to the Turck IO-Link master devices (in the example TBEN-S2-4IOL) as well as to the connected IO-Link devices, Turck offers the following function blocks:

- IOL\_CALL (in accordance with IO-Link specification) single acyclic accesses
- IOL\_WriteParamterList: sending a parameter list for e. g. initial parameterization of IO-Link devices

The function blocks are part of the turck CODEYS library "IO-Link CALL PROFINET", V1.0.2.0 or higher.

Further information about the function blocks and their usage can be found in the operating instructions of the Turck IO-Link master or in the function block description in CODESYS.

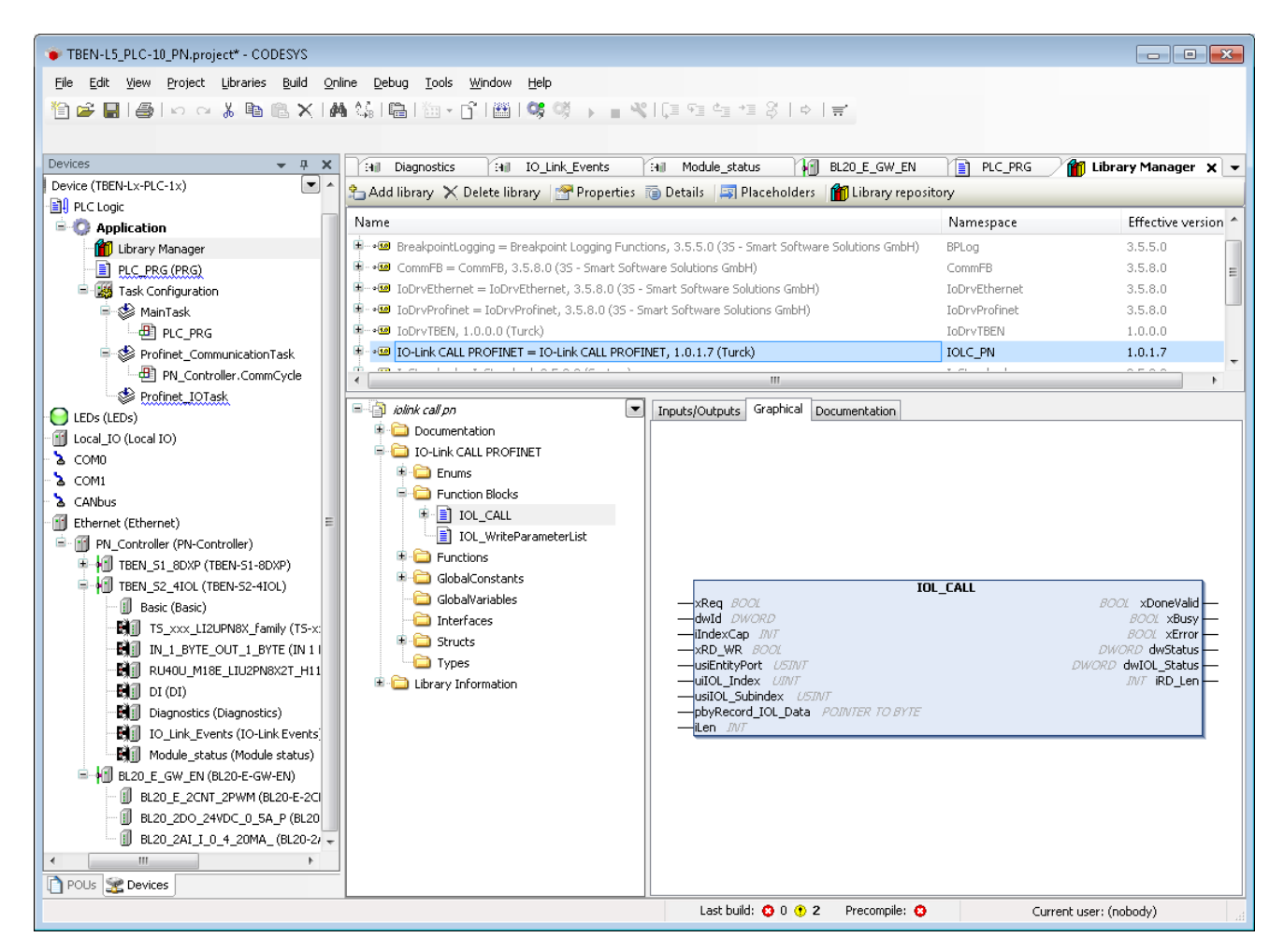

Fig. 28: Function block IOL\_CALL

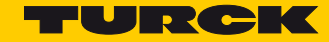

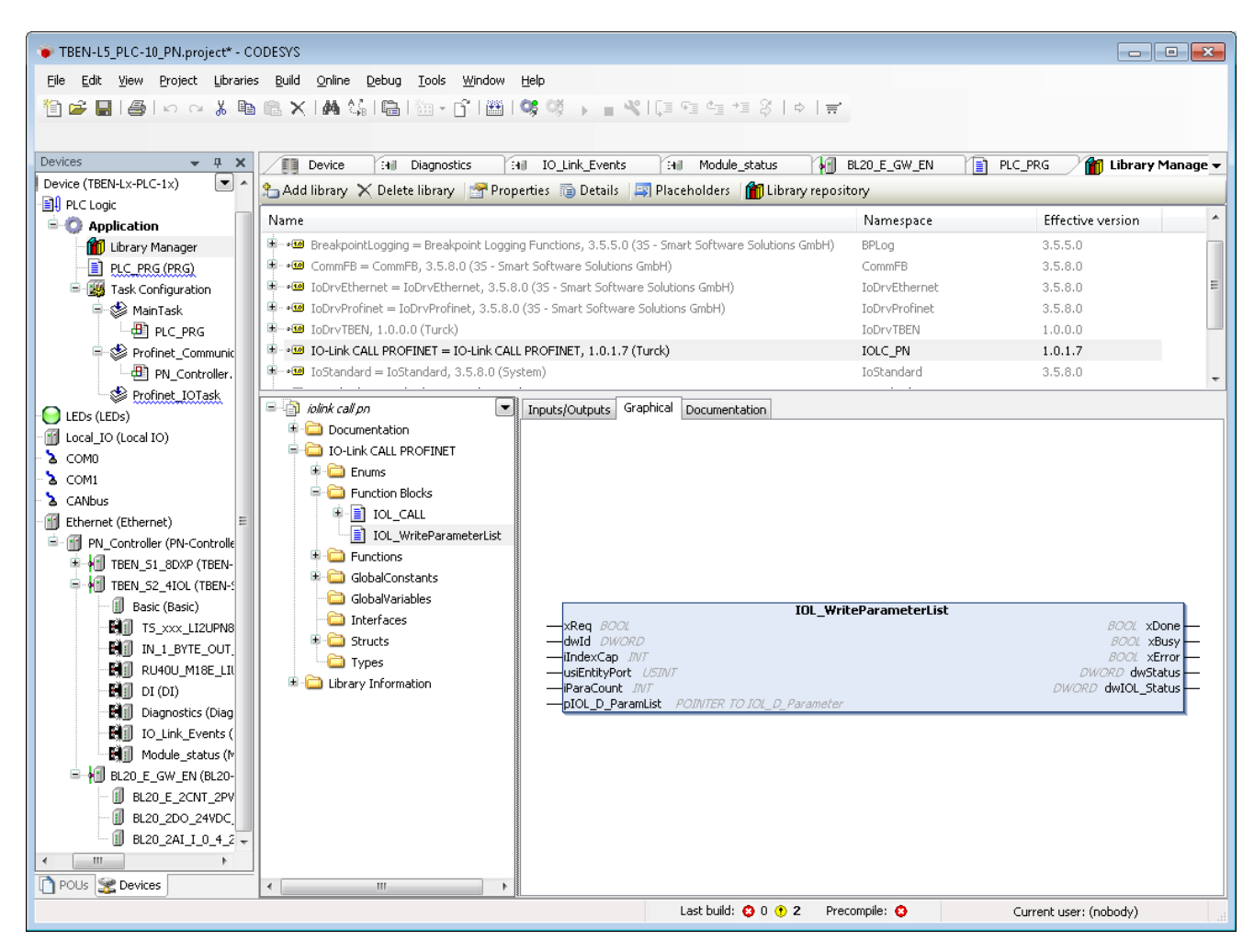

Fig. 29: Function block IOL\_WriteParameterList

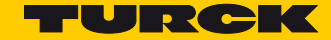

## 4 Using the Device as PROFINET Device

#### Properties

max. number of I/O data 1024 byte in total (512 IN + 512 OUT)

Used Hardware

- Controller.
  - Siemens CPU 1515-2 PN
- Device:
  - TBEN-L5-PLC-10

Used Software

- CODESYS V3, 3.5.8.10
- TBEN-L...-PLC-1...\_V1.0.3.0.package
- TIA Portal V13
- GSDML-V2.3-TURCK-CDS3\_PN\_Device-20151208-010322.xml

### 4.1 Creating a CODESYS Project and Configuring the Network

Create CODESYS project and configure the network according to Kapitel 2, Creating a CODE-SYS Project and Configuring the Network.

## 4.2 Configuring the PROFINET Device

#### 4.2.1 Adding the PROFINET Device to the Project

The Turck PROFINET Device is used.

> Add the Profinet\_Device to Ethernet using the "Add Device" function.

| TREN-PLC-10-PNDevice project* - CODESY | 2        |                          |                                                                                                    |
|----------------------------------------|----------|--------------------------|----------------------------------------------------------------------------------------------------|
| File Edit View Project Build Online D  | ehua     | Tools Window Help        |                                                                                                    |
|                                        | 1.44     |                          |                                                                                                    |
|                                        |          |                          | I Add Device                                                                                                    |
| Devices                                |          | - <b>4 X</b>             | Name: Profinet Device                                                                                                    |
| TBEN-PLC-10-PNDevice                   |          |                          | Action                                                                                                    |
| BEN_LX_PLC_IX (IBEN-LX-PLC-IX)         |          |                          | Annend device     O Insert device     O Plug device     O Undate device                                                                                                    |
| - O Application                        |          |                          |                                                                                                    |
| 👘 Library Manager                      |          |                          | Device:                                                                                                    |
| - e LEDs (LEDs)                        |          |                          | Vendor: <all vendors=""></all>                                                                                                    |
| E- 👔 Local_IO (Local IO)               |          |                          | Name Vendor Version                                                                                                    |
| Diagnostics (Diagnostics)              |          |                          | B- 1 Fieldbusses                                                                                                    |
| VAUX control (VAUX control)            |          |                          | the isote the second second s |
| Module_status (Module statu            | s)       |                          | methodology     methodology     methodolo     |
| - 🚡 COMD                               |          |                          | - ## Profinet IO Device                                                                                                    |
| COM1                                   |          |                          | Profinet Device Turck 1.0.6.0                                                                                                    |
| CANDUS                                 | _        |                          | 🗟 - 🛲 Profinet IO Master                                                                                                    |
|                                        | *        | Cut                      |                                                                                                    |
| Ethernet (Ethernet)                    |          | Сору                     |                                                                                                    |
|                                        | Ē.       | Paste                    |                                                                                                    |
|                                        | $\times$ | Delete                   |                                                                                                    |
|                                        |          | Refactoring +            |                                                                                                    |
|                                        | R.       | Properties               | Group by category                                                                                                    |
| l 🖌 🖌                                  | 111      | Add Object               | Display all versions (for experts only)                                                                                                    |
|                                        |          | Add Folder               | Display outdated versions                                                                                                    |
|                                        |          | Add Device               |                                                                                                    |
|                                        |          | Disable Device           | Information:                                                                                                    |
|                                        |          | Update Device            |                                                                                                    |
|                                        | Dĩ       | Edit Object              | Append selected device as last child of Ethernet                                                                                                    |
|                                        |          | Edit Object With         | (You can select another target node in the navity or while this window is                                                                                                    |
|                                        |          | Edit IO mapping          |                                                                                                    |
|                                        |          | Import mappings from CSV | Add Device Close                                                                                                    |
| POUs 💥 Devices                         |          | Export mappings to CSV   |                                                                                                    |
|                                        |          | Simulation               | Last build: 😋 0 😗 0 Precompile: 🗸 Current user: (nobody)                                                                                                    |
|                                        |          | Device Configuration     |                                                                                                    |

Fig. 30: Add PROFINET Device

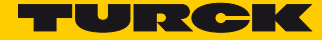

 Configure the in- and output data lengths which have to be exchanged with the higher-level PROFINET Master. Therefore add the respective process data entries.

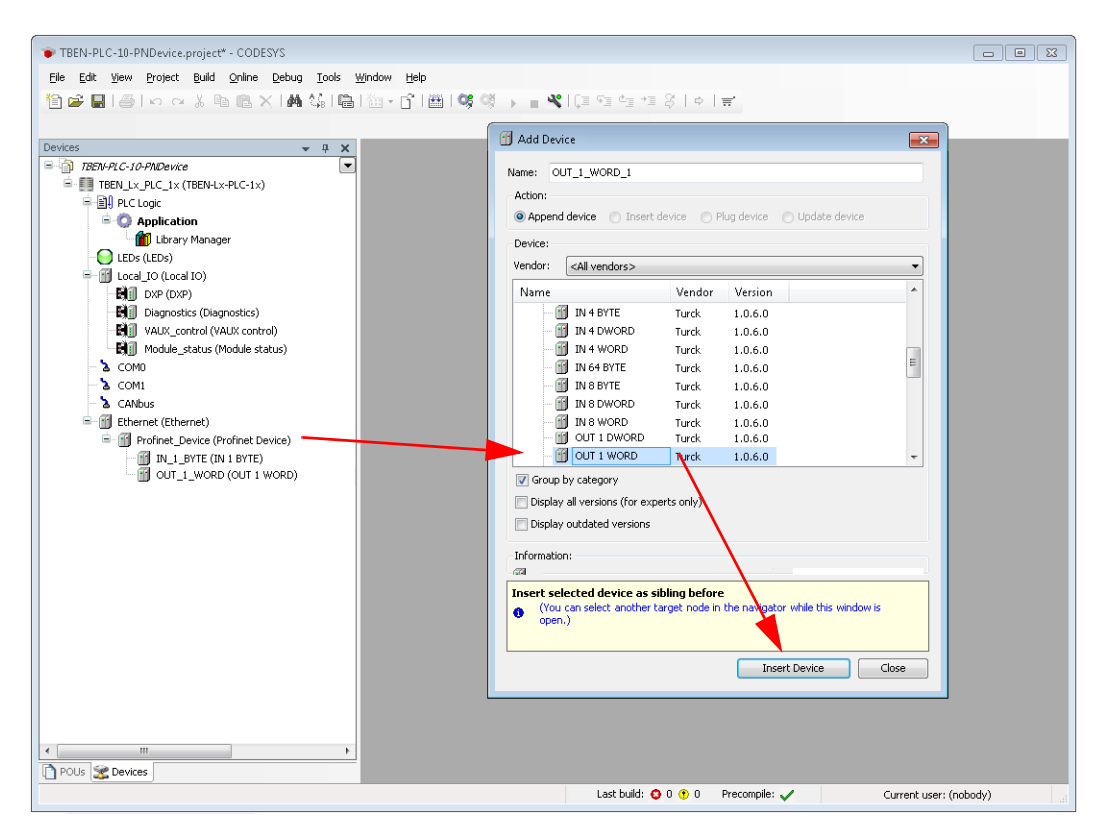

Fig. 31: Configuring the PROFINET Device

#### NOTE

Please observe the following for the configuration of the I/O data: The CODESYS input data have to be have to be configured as output data in the PROFINET Controller configuration, the CODESYS output data have to be configured as input data. The data thus have to be configured in reverse order in the PROFINET Controller configuration (see also **Configuring the in- and output data (page 41**)). Which data will be mapped into the configured input and output data, depends on assignments in the PLC program or in the I/O mapping of the TBEN-L...-PLC-....

| TBEN-PLC-10-PNDevice.project - CODESYS            |                                           |                                       |              |                 |                |                 |
|---------------------------------------------------|-------------------------------------------|---------------------------------------|--------------|-----------------|----------------|-----------------|
| <u>File Edit View Project Build Online D</u> ebug | <u>T</u> ools <u>W</u> indow <u>H</u> elp |                                       |              |                 |                |                 |
| 1 🖆 🚅 📑 📾 🗠 🗠 🖓 🖻 🛍 🗙 🔥 1                         | (승) 📾 ( 海 - 머리) 🕮 ( 🥨 🥰                   | N N 103 9                             | 1 da +1 8    | \$              |                |                 |
|                                                   |                                           |                                       |              |                 |                |                 |
|                                                   |                                           |                                       |              |                 |                |                 |
| Devices $    -$                                   | HI VAUX_control                           | _PRG OUT_1                            | _word x      | IN_1_BYTE       | 🛛 👙 Ma         | inTask 🛛 🔻      |
| TBEN-PLC-10-PNDevice                              |                                           | Channels                              |              |                 |                |                 |
| = to TBEN_LX_PLC_1x [connected] (TBEN-Lx-         | General                                   |                                       | <u> </u>     |                 | T              |                 |
| = - III PLC Logic                                 | PATODau Madula I/O Manaira                | Variable                              | Channel      | Address         | Type           | Curre           |
| = O Application [run]                             | PNIODEV-Module I/O Mapping                | Application.                          | PL Dut16     | <del>%Q₩1</del> | UINT           | -31689          |
| Library Manager                                   | Status                                    | · · · · · · · · · · · · · · · · · · · | BitO         | %QX2.0          | BOOL           | TRUE            |
| PLC_PRG (PRG)                                     | Status                                    | · · · · · · · · · · · · · · · · · · · | Bit1         | %QX2.1          | BOOL           | TRUE            |
| = 🔛 Task Configuration                            | Information                               | · · · · · · · · · · · · · · · · · · · | Bit2         | %QX2.2          | BOOL           | TRUE            |
| 🗏 🎯 MainTask                                      |                                           | · · · · · · · · · · · · · · · · · · · | Bit3         | %QX2.3          | BOOL           | FALSE           |
|                                                   |                                           | · · · · · · · · · · · · · · · · · · · | Bit4         | %QX2.4          | BOOL           | TRUE            |
| LEDs (LEDs)                                       |                                           | <b>?</b>                              | Bit5         | %QX2.5          | BOOL           | TRUE            |
| 🖬 🏷 🎁 Local_IO (Local IO)                         |                                           | · · · · · ·                           | Bit6         | %QX2.6          | BOOL           | FALSE           |
| OXP (DXP)                                         |                                           | <u>`</u> @                            | Bit7         | %QX2.7          | BOOL           | FALSE           |
| Diagnostics (Diagnostics)                         |                                           | · · · · ·                             | Bit8         | %QX3.0          | BOOL           | FALSE           |
| VAUX_control (VAUX control)                       |                                           | · · · · · · · · · · · · · · · · · · · | Bit9         | %QX3.1          | BOOL           | FALSE           |
|                                                   |                                           | · · · · ·                             | Bit10        | %QX3.2          | BOOL           | TRUE            |
| - 😔 🚡 COMO                                        |                                           | - <u>`</u>                            | Bit11        | %QX3.3          | BOOL           | FALSE           |
| - 😳 🚡 COM1                                        |                                           | <b>*</b> @                            | Bit12        | %QX3.4          | BOOL           | FALSE           |
| CANbus                                            |                                           | <b>*</b>                              | Bit13        | %QX3.5          | BOOL           | FALSE           |
| Ethernet (Ethernet)                               |                                           | · · · · · ·                           | Bit14        | %QX3.6          | BOOL           | FALSE           |
| Profinet_Device (Profinet Device                  |                                           | L. 🍫                                  | Bit15        | %QX3.7          | BOOL           | TRUE            |
| IN_1_BYTE (IN 1 BYTE)                             |                                           |                                       |              |                 |                |                 |
| - 🧐 OUT_1_WORD (OUT 1 WOR                         |                                           | •                                     |              |                 |                |                 |
|                                                   |                                           | Re                                    | set Mapping  | lways update va | riables:       | se parent devi- |
|                                                   |                                           |                                       |              |                 |                | o parone dovi   |
|                                                   |                                           | 🌾 = Create new va                     | ariable      | 🍫 = Map to ex   | isting variabl | e               |
| POUs W Modules 2 Devices                          |                                           | •                                     |              |                 |                | 4               |
| Last build: 📀 0 😗 0 Precompile: 🗸 🍙 🛛 RL          | JN Program loaded                         | Progr                                 | am unchanged | CL              | urrent user: ( | nobody)         |

Fig. 32: PROFINET Device data mapping

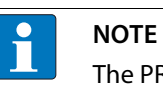

The PROFINET Device shows an error as long as a connection to the PROFINET Controller is established.

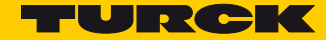

### 4.2.2 Configuring the PROFINET Device (CDS3 PN-Device) in TIA Portal

The following example shows the CDS3 PN-Device configuration in TIA Portal V13 from Siemens.

#### The PROFINET-CODESYS-device is configured as standard PROFINET Device in TIA Portal.

#### Installing the GSDML-file

- Install the device's GSDML-file (GSDML-V2.3-TURCK-CDS3\_PN\_Device-...-...xml) in TIA Portal. It can be downloaded at the respective product fromwww.turck.com.
- → The device is added to the hardware catalog "CDS 3 PN Device".

| Via  | Siemens - C:\Users\sch        | euech\AppData\Local\Siemens\TBEN-PLC_PN_Device\TBEN-PLC_PN_Device           |             |      |                        | -        | - <b>-</b> x |
|------|-------------------------------|-----------------------------------------------------------------------------|-------------|------|------------------------|----------|--------------|
| Er   | oject <u>E</u> dit ⊻iew Inser | t <u>O</u> nline Optio <u>n</u> s <u>T</u> ools <u>W</u> indow <u>H</u> elp |             |      | Totally Integrated Aut | omation  |              |
|      | 🛉 🎦 🔚 Save project  昌         | 🐰 🗎 🗎 🗙 🥱 🛨 🥵 🗓 🛄 🛄 🔛 🦝 🖉 Go online 🖉 Go offline                            | <u>Å?</u> 🛙 |      | I × ⊟'                 | PORTA    | AL           |
|      | Project tree 🛛 🔳 📢            | TBEN-PLC_PN_Device > Devices & networks                                     |             | iХ   | Hardware catalog       |          |              |
|      | Devices                       | 🛃 Topology view 🛛 🚠 Network view 🛛 🛐 Devic                                  | e view      |      | Options                |          |              |
|      |                               | 💦 Network 🚼 Connections HMI connection 🔽 📰 🔍 🛨                              |             |      |                        |          | 크 곱          |
| rks  |                               |                                                                             | ~           |      | ✓ Catalog              |          | d            |
| -two | ▼ 🛅 TBEN-PLC_PN               |                                                                             |             |      | <search></search>      | iti jiti | t e          |
| E a  | 📑 Add new de                  | PLC 1 turck-cds3-nn-                                                        | =           |      | Filter                 |          | ata          |
| s    | Devices & n                   | CPU 1515-2 PN CDS3 PN Device                                                |             |      | Phoenix Contact GmbH   |          | < log        |
| evic | Common d                      | PLC_1 CODESYS                                                               |             |      | TURCK                  |          |              |
| Ō    | Documenta                     |                                                                             |             |      | - TURCK                |          | 8            |
|      | 🕨 🔯 Languages                 | DN/RE 1                                                                     | _           |      | 🕨 🥅 BL Compact         |          | 0            |
|      | 🕨 🚂 Online access             | PN/IE_1                                                                     |             |      | ▶ []] BL20             |          | - III        |
|      | 🕨 🥞 Card Reader/U             |                                                                             | _           |      | • 📠 BL67               |          | e e          |
|      |                               |                                                                             |             |      | ✓ ☐ CODESYS3           |          | 0            |
|      | <                             |                                                                             | _           | -    | CDS3 PN Device         | T        | <b>~</b>  ″  |
|      | ✓ Details view                |                                                                             |             | ξ.   | FEN20                  |          |              |
|      |                               |                                                                             |             | - Ŷr | FILE TBEN-A            |          | 4            |
|      | Name                          |                                                                             |             | ≻ de | ▶ 🛄 TBEN-L             | 1        | ≣ le         |
|      |                               |                                                                             | 1           | - 5  | ▶ 🛄 TBEN-S             |          | 6            |
|      |                               |                                                                             |             |      | Image: TBPN-Safe       |          |              |
|      |                               |                                                                             | _           |      | Lim Turck              |          | - 🛄          |
|      |                               |                                                                             |             |      | 🕨 🧾 Ident Systems      |          | - 5          |
|      |                               |                                                                             | _           |      | In Network Components  |          | Щą.          |
|      |                               |                                                                             | - 11        |      | ✓ Information          |          | - es         |
|      |                               |                                                                             |             |      | Device:                |          | <u> </u>     |
|      |                               |                                                                             |             |      | -                      |          |              |
|      |                               |                                                                             |             |      | •                      |          | =            |
|      |                               |                                                                             |             |      |                        |          |              |
|      |                               |                                                                             |             |      |                        |          |              |
|      |                               |                                                                             |             |      | CDS3 PN Device         |          |              |
|      |                               |                                                                             | ×           |      |                        |          |              |
|      |                               |                                                                             | . 2         |      | Article no.:           |          |              |
|      | < III >                       | 🖳 Properties 👘 🚹 Info 🔒 💟 Diagnostics                                       |             |      |                        |          | ~            |
|      | Portal view                   | 🖽 Overview 💼 Devices & ne 🍸 Settings                                        |             |      |                        |          |              |

Fig. 33: Configuring the PROFINET Device in TIA Portal

## Configuring the PROFINET parameters

Like for all other PROFINET Device, the PROFINET-interface has to be configured for the CDS3 PN-Device" in the project.

 Set all necessary IP-settings and assign a PROFINET Device name or use the device name which has already been assigned to the device.

| Siemens - C:Wsers\schu           Project         Edit         View         Inser           Image: State project         Image: State project         Image: State project         Image: State project    | heuech/AppDataUocal/Siemens/TBEN-PLC_PN_Device/TBEN-PLC_PN_Device<br>rr: Online Options Iools Window Help<br>▲ X := ① X := D := C := 1 ID ID ID ID ID ID ID ID ID ID ID ID ID                                       | _ □ ×<br>Totally Integrated Automation<br>PORTAL                                                                                                    |
|----------------------------------------------------------------------------------------------------|----------------------------------------------------------------------------------------------------|----------------------------------------------------------------------------------------------------|
| Project tree 🛛 🛛 🗸                                                                                                    | rice → PLC_1 [CPU 1515-2 PN] → Distributed VO → PROFINET IO-System (100): PN/II                                                                                                    | E_2 > turck-cds3-pn-device 🛛 🗕 🖬 🗮 🗙 📢                                                                                                    |
| Devices                                                                                                    | 🛃 Topology view                                                                                                    | 🔒 Network view 📑 Device view 💷                                                                                                    |
|                                                                                                    | 🔐 turck-ods3-pn-device 💌 🔠 📅 🎽 🔂 Device overview                                                                                                    | 품                                                                                                    |
| <ul> <li>TBEN-FLC_FN</li> <li>Add new de</li> <li>Devices &amp; n</li> <li>PLC_1 (FU)</li> <li>Common d</li> <li>To ocumenta</li> <li>Languages</li> <li>Conline access</li> <li>Card Reader/U</li> </ul> |                                                                                                    | Rack         Slot         I address         Q addr          Auge         Galage           0         0         0         0         0         0         0         0         0         0         0         0         0         0         0         0         0         0         0         0         0         0         0         0         0         0         0         0         0         0         0         0         0         0         0         0         0         0         0         0         0         0         0         0         0         0         0         0         0         0         0         0         0         0         0         0         0         0         0         0         0         0         0         0         0         0         0         0         0         0         0         0         0         0         0         0         0         0         0         0         0         0         0         0         0         0         0         0         0         0         0         0         0         0         0         0         0 |
|                                                                                                    | turck-cds3-pn-device [Module]                                                                                                    | 🚹 Info 🔒 🔮 Diagnostics 🔹 🖛 🖏                                                                                                    |
| < III >                                                                                                    | General IO tags System constants Texts                                                                                                    |                                                                                                    |
| V Details view                                                                                                    | General     Catalog information     PROFINET interface [X1]     General     Ethermet addresses     Advanced options     Interface options     Media redundancy     Real time settings     Port [X1 = 1]     Porture | ect 168 . 1 111                                                                                                    |
| <                                                                                                    | For 2 [X1 22 8] Hardware identifier Identification & Maintenance Module parameters Hardware identifier Device number:                                                                                               | e name automatically                                                                                                    |
| Portal view                                                                                                    | 🔯 Overview 🍈 turck-cds3-p 🍸 Settings                                                                                                    |                                                                                                    |

Fig. 34: Settings PROFINET-interface (CDS3 PN Device)

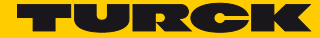

#### Configuring the in- and output data

> Configure the in- and output data, which have to be exchanged with the CODESYS-device.

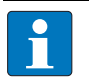

#### NOTE

The configuration of the data in TIA Portal has to be done in reverse order compared to the configuration in CODESYS. Input data in TIA Portal are output-data in CODESYS, and vice versa.

The configured data lengths have to match.

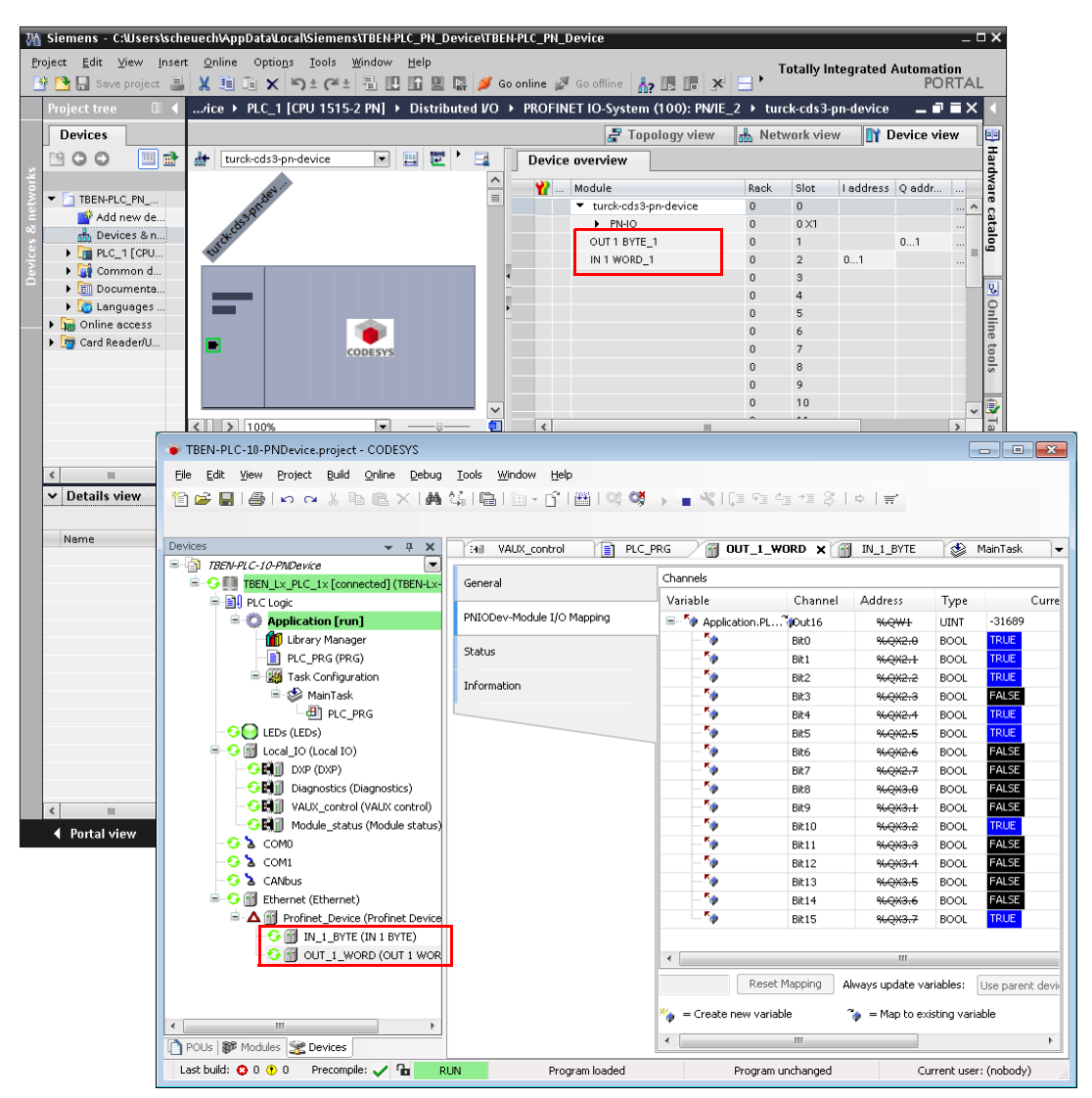

Fig. 35: Configuration of in- and output data in TIA Portal/CODESYS

After configuring the PROFINET Device in TIA Portal and starting the PN controller, the CODESYS application with the PROFINET Device is running error free.

| TREN DLC 10 DND wine president CODESVS    |                                           |                                        |                |                 |               |                 |
|-------------------------------------------|-------------------------------------------|----------------------------------------|----------------|-----------------|---------------|-----------------|
| TBEN-PLC-10-PNDevice.project - CODESTS    |                                           |                                        |                |                 |               |                 |
| Eile Edit Yiew Project Build Online Debug | <u>T</u> ools <u>W</u> indow <u>H</u> elp |                                        |                |                 |               |                 |
| 🎦 🚅 🔚 I 🚭 🗠 🖂 🕺 🛅 🖀 🗶 I 👫 I               | 🕼   🛍   🛅 - 👘   🎬   👒 🝳                   | 🖌 🖌 👋 l 🗇 👘                            | 41 41 8        | ⇔   ≕           |               |                 |
|                                           | _                                         |                                        |                |                 |               |                 |
| Devices a stall                           |                                           |                                        |                |                 |               |                 |
|                                           | Tenil VAUX_control                        |                                        | WORD X         | IN_1_BYTE       | _ 🔅 M         | ainTask 🛛 🗨     |
|                                           | Canaval                                   | Channels                               |                |                 |               |                 |
| BI DI CLASIC                              | General                                   | Variable                               | Channel        | Address         | Tune          | Curre           |
| Elly PLC Logic                            | PNIODev-Module I/O Mapping                |                                        | Channel        | Auuress         | Type          | Curre           |
| Application [run]                         | The boot he date for happing              | Application.PL                         | Dut16          | *cQW1           | UINI          | -31669          |
|                                           | Status                                    |                                        | BIEU           | *6QX2.8         | BOOL          | TRUE            |
|                                           |                                           |                                        | Bit1           | %QX2.1          | BOOL          | TRUE            |
| Task Configuration                        | Information                               |                                        | Bit2           | %QX2.2          | BOOL          |                 |
|                                           | · · · · · · · · · · · · · · · · · · ·     |                                        | Bit3           | %QX2.3          | BOOL          | FALSE           |
|                                           |                                           |                                        | Bit4           | %QX2.4          | BOOL          | TRUE            |
|                                           |                                           |                                        | Bit5           | %QX2.5          | BOOL          | TRUE            |
| Eccal_IO (Local IO)                       |                                           |                                        | Bit6           | %QX2.6          | BOOL          | FALSE           |
|                                           |                                           |                                        | Bit7           | %QX2.7          | BOOL          | FALSE           |
| Diagnostics (Diagnostics)                 |                                           |                                        | Bit8           | %QX3.0          | BOOL          | FALSE           |
| VAUX_control (VAUX control)               |                                           |                                        | Bit9           | %QX3.1          | BOOL          | FALSE           |
| Module_status (Module status)             |                                           |                                        | Bit10          | %QX3.2          | BOOL          | TRUE            |
| COMU                                      |                                           | ······································ | Bit11          | %QX3.3          | BOOL          | FALSE           |
| COM1                                      |                                           | · · · · · · · · · · · · · · · · · · ·  | Bit12          | %QX3.4          | BOOL          | FALSE           |
| CANbus                                    |                                           |                                        | Bit13          | %QX3.5          | BOOL          | FALSE           |
| Ethernet (Ethernet)                       |                                           | · · · · · · · · · · · · · · · · · · ·  | Bit14          | %QX3.6          | BOOL          | FALSE           |
| Profinet_Device (Profinet Device)         |                                           | · · · · · · · · · · · · · · · · · · ·  | Bit15          | %QX3.7          | BOOL          | TRUE            |
| IN_1_BYTE (IN 1 BYTE)                     |                                           |                                        |                |                 |               |                 |
| ** 🗂 OUT_1_WORD (OUT 1 WOR                |                                           | •                                      |                |                 |               |                 |
|                                           |                                           | Rese                                   | et Mapping 🛛 A | lways update va | riables: U    | lse parent devi |
|                                           |                                           | 🍫 = Create new vari                    | iable          | 🍫 = Map to ex   | isting variab | le              |
| POUs W Modules 2 Devices                  |                                           | •                                      | III            |                 |               | ۲               |
| Last build: 😳 0 😗 0 Precompile: 🧹 🍙 🛛 RI  | JN Program loaded                         | Program                                | n unchanged    | CL              | irrent user:  | (nobody)        |

Fig. 36: CODESYS application with PROFINET Device

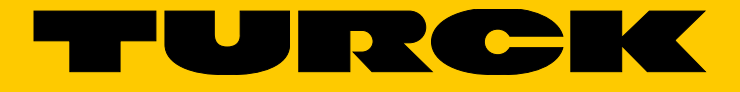

28 subsidiaries and over 60 representations worldwide!

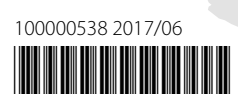

www.turck.com